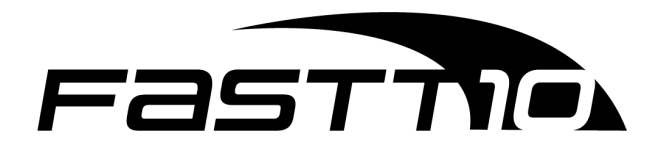

Manual do

usuário

F10-G10-NW

# Conteúdo

| 1 Introdução5                                                   |
|-----------------------------------------------------------------|
| <b>2 Avisos de segurança</b> 5                                  |
| 2.1 Proteção e segurança de dados5                              |
| 2.2 Diretrizes de segurança5                                    |
| 2.2.1 Aos funcionários da FASTT105                              |
| 2.2.2 Do tratamento de dados pessoais5                          |
| 2.3 Do uso indevido do usuário e risco de ataques de terceiros5 |
| 2.3.1 Aviso sobre a segurança do feixe de laser                 |
| <b>3 Especificações técnicas da F10-G10-NW</b> 7                |
| <b>4 Produto</b>                                                |
| 4.1 Conteúdo da embalagem8                                      |
| 5 LEDs                                                          |
| <b>6 Instruções de instalação</b> 9                             |
| 6.1 Visão geral9                                                |
| 6.2 Cuidados9                                                   |
| 6.3 Como instalar                                               |
| 6.3.1 Cuidados com o cabo de fibra óptica10                     |
| 6.3.2 Em móvel 10                                               |
| 6.3.3 Na parede ou teto                                         |
| <b>7 Como conectar</b>                                          |
| 7.1 Conectando a fibra óptica 12                                |
| 7.2 Conectando a fonte de alimentação 12                        |
| 7.3 Conectando a Ethernet (LAN) 12                              |
| <b>8 Como configurar</b>                                        |
| 8.1 Conexão física entre F10-G10-NW e OLT                       |
| 8.1.1 Provisionamento em OLT da Huawei (MA5800)13               |
| 8.1.1.1 Provisionamento tagged                                  |
| 8.1.2 Provisionamento em OLT da ZTE (C600) 19                   |
| 8.1.3 Provisionamento em OLT da ZTE (C300)24                    |

# Fasti

| 8.1.4 Provisionamento em OLT da FiberHome                                                                                                    | 28                                                                                           |
|----------------------------------------------------------------------------------------------------|----------------------------------------------------------------------------------------------|
| 8.2 Conexão física entre F10-G10-NW e PC                                                                                                    | 29                                                                                           |
| 9 Como utilizar                                                                                                    | 32                                                                                           |
| 9.1 Fazer o login                                                                                                    | 32                                                                                           |
| 9.2 Navegar os menus                                                                                                    | 32                                                                                           |
| 9.3 Super Administrador                                                                                                    | 34                                                                                           |
| 9.3.1 Aba "Status"                                                                                                    | 34                                                                                           |
| 9.3.2 Aba "Rede"                                                                                                    | 34                                                                                           |
| 9.3.2.1 Configuração de informações PON                                                                                                    | 35                                                                                           |
| 9.3.2.1.1 LOID                                                                                                    | 35                                                                                           |
| 9.3.2.1.2 SN                                                                                                    | 35                                                                                           |
| 9.3.2.2 Configuração da Porta                                                                                                    |                                                                                              |
| 9.3.2.2.1 Modo                                                                                                    |                                                                                              |
| 9.3.2.2.2 Limitação de taxa                                                                                                    |                                                                                              |
| 9.3.2.2.3 Configuração MAC                                                                                                    |                                                                                              |
|                                                                                                    |                                                                                              |
| 9.3.3 Aba "Aplicativo"                                                                                                    |                                                                                              |
| 9.3.3 Aba "Aplicativo"<br>9.3.3.1 Multicast                                                                                                    | 37<br>37                                                                                     |
| <ul> <li>9.3.3 Aba "Aplicativo"</li> <li>9.3.3.1 Multicast</li> <li>9.3.3.1.1 Configuração básica</li> </ul>                                                                                                    | 37<br>37<br>37                                                                               |
| <ul> <li>9.3.3 Aba "Aplicativo"</li> <li>9.3.3.1 Multicast</li> <li>9.3.3.1.1 Configuração básica</li> <li>9.3.3.1.2 Configuração máxima de endereços</li> </ul>                                                                                                    | 37<br>37<br>37<br>38                                                                         |
| <ul> <li>9.3.3 Aba "Aplicativo"</li> <li>9.3.3.1 Multicast</li> <li>9.3.3.1.1 Configuração básica</li> <li>9.3.3.1.2 Configuração máxima de endereços</li> <li>9.3.3.2 Encaminhamento de porta</li> </ul>                                                                                                    | 37<br>37<br>37<br>38<br>38                                                                   |
| <ul> <li>9.3.3 Aba "Aplicativo"</li> <li>9.3.3.1 Multicast</li> <li>9.3.3.1.1 Configuração básica</li> <li>9.3.3.1.2 Configuração máxima de endereços</li> <li>9.3.3.2 Encaminhamento de porta</li> <li>9.3.4 Aba "Administração"</li> </ul>                                                                                                    |                                                                                              |
| <ul> <li>9.3.3 Aba "Aplicativo"</li> <li>9.3.3.1 Multicast</li> <li>9.3.3.1.1 Configuração básica</li> <li>9.3.3.1.2 Configuração máxima de endereços</li> <li>9.3.3.2 Encaminhamento de porta</li> <li>9.3.4 Aba "Administração"</li> <li>9.3.4.1 Gerenciamento de usuários</li> </ul>                                                                                                    |                                                                                              |
| <ul> <li>9.3.3 Aba "Aplicativo"</li> <li>9.3.3.1 Multicast</li> <li>9.3.3.1.1 Configuração básica</li> <li>9.3.3.1.2 Configuração máxima de endereços</li> <li>9.3.3.2 Encaminhamento de porta</li> <li>9.3.4 Aba "Administração"</li> <li>9.3.4.1 Gerenciamento de usuários</li> <li>9.3.4.2 Gerenciamento de tempo de limite de login</li> </ul>                                                                                                    |                                                                                              |
| <ul> <li>9.3.3 Aba "Aplicativo"</li> <li>9.3.3.1 Multicast</li> <li>9.3.3.1 Configuração básica</li> <li>9.3.3.1.2 Configuração máxima de endereços</li> <li>9.3.3.2 Encaminhamento de porta</li> <li>9.3.4 Aba "Administração"</li> <li>9.3.4.1 Gerenciamento de usuários</li> <li>9.3.4.2 Gerenciamento de tempo de limite de login</li> <li>9.3.4.3 Gerenciamento de dispositivo</li> </ul>                                                                                                    |                                                                                              |
| <ul> <li>9.3.3 Aba "Aplicativo"</li> <li>9.3.3.1 Multicast</li> <li>9.3.3.1 Multicast</li> <li>9.3.3.1.1 Configuração básica</li> <li>9.3.3.1.2 Configuração máxima de endereços</li> <li>9.3.3.2 Encaminhamento de porta</li> <li>9.3.4 Aba "Administração"</li> <li>9.3.4.1 Gerenciamento de usuários</li> <li>9.3.4.2 Gerenciamento de tempo de limite de login</li> <li>9.3.4.3 Gerenciamento de dispositivo</li> <li>9.3.4.3.1 Administração de sistema</li> </ul>                                                                                                    |                                                                                              |
| <ul> <li>9.3.3 Aba "Aplicativo"</li> <li>9.3.3.1 Multicast</li> <li>9.3.3.1.1 Configuração básica</li> <li>9.3.3.1.2 Configuração máxima de endereços</li> <li>9.3.3.2 Encaminhamento de porta</li> <li>9.3.4 Aba "Administração"</li> <li>9.3.4.1 Gerenciamento de usuários</li> <li>9.3.4.2 Gerenciamento de tempo de limite de login</li> <li>9.3.4.3 Gerenciamento de dispositivo</li> <li>9.3.4.3.1 Administração de sistema</li> <li>9.3.4.3.2 Atualização de software</li> </ul>                                                                                                    |                                                                                              |
| <ul> <li>9.3.3 Aba "Aplicativo"</li> <li>9.3.3.1 Multicast</li> <li>9.3.3.1.1 Configuração básica</li> <li>9.3.3.1.2 Configuração máxima de endereços</li> <li>9.3.3.2 Encaminhamento de porta</li> <li>9.3.4 Aba "Administração"</li> <li>9.3.4.1 Gerenciamento de usuários</li> <li>9.3.4.2 Gerenciamento de tempo de limite de login</li> <li>9.3.4.3 Gerenciamento de dispositivo</li> <li>9.3.4.3.1 Administração de sistema</li> <li>9.3.4.3.2 Atualização de software</li> <li>9.3.4.3.3 Gerenciamento de configuração do usuário</li> </ul>                                                                     |                                                                                              |
| <ul> <li>9.3.3 Aba "Aplicativo"</li> <li>9.3.3.1 Multicast</li> <li>9.3.3.1 Multicast</li> <li>9.3.3.1.1 Configuração básica</li> <li>9.3.3.1.2 Configuração máxima de endereços</li> <li>9.3.3.2 Encaminhamento de porta</li> <li>9.3.4 Aba "Administração"</li> <li>9.3.4.1 Gerenciamento de usuários</li> <li>9.3.4.2 Gerenciamento de tempo de limite de login</li> <li>9.3.4.3 Gerenciamento de dispositivo</li> <li>9.3.4.3.1 Administração de sistema</li> <li>9.3.4.3.2 Atualização de software</li> <li>9.3.4.3.3 Gerenciamento de configuração do usuário</li> <li>9.3.4.4 Diagnóstico</li> </ul>             |                                                                                              |
| <ul> <li>9.3.3 Aba "Aplicativo"</li> <li>9.3.3.1 Multicast</li> <li>9.3.3.1 Configuração básica</li> <li>9.3.3.1.2 Configuração máxima de endereços</li> <li>9.3.3.2 Encaminhamento de porta</li> <li>9.3.4 Aba "Administração"</li> <li>9.3.4.1 Gerenciamento de usuários</li> <li>9.3.4.2 Gerenciamento de tempo de limite de login</li> <li>9.3.4.3 Gerenciamento de dispositivo</li> <li>9.3.4.3.1 Administração de sistema</li> <li>9.3.4.3.2 Atualização de software</li> <li>9.3.4.3.3 Gerenciamento de configuração do usuário</li> <li>9.3.4.4.1 Diagnóstico</li> <li>9.3.4.4.1 Diagnóstico de ping</li> </ul> | 37<br>37<br>38<br>38<br>38<br>39<br>39<br>39<br>39<br>39<br>39<br>39<br>40<br>41<br>41<br>41 |

# Fasthe

| 9.3.4.5 Detecção de Loopback42                     |
|----------------------------------------------------|
| 9.3.4.5.1 Configuração básica42                    |
| 9.3.4.5.2 Ativar configuração43                    |
| 9.3.4.5.3 Configuração de VLAN43                   |
| 9.3.4.6 Controle dos LEDs44                        |
| <b>10 Apagar todas as configurações (reset)</b> 44 |
| 11 Termo de garantia44                             |
| 11.1 Período de garantia44                         |
| 11.2 Peças cobertas44                              |
| 11.3 Condições de cobertura45                      |
| 11.4 Processo de reclamação45                      |
| 11.5 Limitações e exclusões45                      |
| 11.6 Disposições gerais45                          |

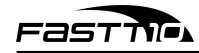

# 1 Introdução

Bem-vindo ao manual do usuário do Terminal de Rede Óptica (F10-G10-NW) da FASTT10. Temos o prazer de apresentar este manual para ajudá-lo a maximizar o potencial da sua F10-G10-NW. Projetado para fornecer conectividade de internet de alta velocidade, a F10-G10-NW serve como porta de entrada entre a rede de fibra óptica do seu provedor de serviços e sua casa ou empresa. Seja você um usuário iniciante ou um profissional experiente, este manual fornecerá as instruções e informações necessárias para garantir uma experiência perfeita com seu F10-G10-NW.

# 2 Avisos de segurança

## 2.1 Proteção e segurança de dados

Lei Geral de Proteção de Dados (LGPD) – Não há por parte da FASTT10 nenhum tipo de acesso, transferência, captura, processamento ou tratamento de dados pessoais por meio deste dispositivo. Qualquer tipo de tratamento de dados pessoais visando a melhoria da experiência deverá ser antecedido de autorização por parte do consumidor.

## 2.2 Diretrizes de segurança

#### 2.2.1 Aos funcionários da FASTT10

- Estão sujeitos a práticas de confidencialidade de dados sob os termos da companhia.
- As regras a seguir devem ser observadas para assegurar que as provisões estatutárias relacionadas aos serviços prestados (sejam internos ou administrativos) sejam estritamente seguidas para preservar os interesses do cliente.

#### 2.2.2 Do tratamento de dados pessoais

- Apenas pessoas autorizadas terão acesso aos dados de clientes.
- Jamais informar senhas para pessoas não autorizadas.
- Nenhuma pessoa não autorizada conseguirá processar (salvar, modificar, mover, desabilitar ou deletar) ou usar dados de clientes.
- Pessoas não autorizadas não terão acesso aos meios de dados (como discos de backup e/ou impressões de protocolos).
- Os meios de dados que não são mais necessários serão destruídos, e os documentos não serão armazenados ou deixados em locais facilmente acessíveis.

## 2.3 Do uso indevido do usuário e risco de ataques de terceiros

 As combinações secretas (senhas) para acessar os dados do produto possibilitam a manipulação de todas as suas funcionalidades, incluindo a entrada remota no sistema corporativo para obtenção de informações e realização de chamadas. Por conseguinte, é de extrema importância

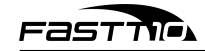

que as senhas sejam compartilhadas exclusivamente com aqueles que possuam autorização para utilizá-las, sob o risco de uso indevido.

 O produto oferece opções de segurança configuráveis, que serão detalhadas neste manual. No entanto, é crucial que o usuário garanta a proteção da rede na qual o produto está instalado, pois o fabricante não assume qualquer responsabilidade por invasões do produto decorrentes de ataques de hackers e invasores.

#### 2.3.1 Aviso sobre a segurança do feixe de laser

A F10-G10-NW FASTT10 possui uma fonte emissora de luz laser que emite energia luminosa através de cabos feitos de fibra óptica. Essa energia está situada na faixa do infravermelho (não visível) dentro do espectro eletromagnético do vermelho (visível).

Determinados procedimentos realizados durante os testes requerem a manipulação das fibras ópticas sem o uso dos protetores, o que aumenta o risco de exposição. A exposição a qualquer tipo de laser, seja visível ou invisível, pode causar danos aos olhos sob certas circunstâncias.

Importante: evite a exposição direta às extremidades dos conectores ópticos. A radiação do laser pode estar presente e causar danos aos olhos. Nunca olhe diretamente para uma fibra óptica ativa ou para um conector de fibra óptica de um dispositivo em funcionamento.

# **3** Especificações técnicas da F10-G10-NW

| Especificação                | Valor                                            |
|------------------------------|--------------------------------------------------|
| Dimensões (mm)               | 90 x 70 x 27                                     |
| Peso                         | 74g                                              |
| Ambiente de energeão         | Humidade: 0Temperatura: 0~ 90~ % (sem            |
| Ambiente de operação         | condensação45 C° (32 ~ 113 F°))                  |
| Ambiente de armazenamento    | Temperatura: -20 $\sim$ 65 C° (-4 $\sim$ 149 F°) |
| Fonte externa de alimentação | 12 volts (DC), 0,5 amperes                       |
| Consumo                      | ≤5 watts                                         |
| Interface óptica             | 1 porta GPON (SC/APC)                            |
| Ethernet                     | 1 porta RJ45 Gigabit Ethernet                    |
| Botões                       | ON/OFF, Reset                                    |
| LEDs                         | Power, PON, LOS, LAN                             |
| Network básica               | 802.1D Bridge                                    |
| Software avancado            | Classificação do Fluxo de Serviço com base em    |
|                              | VLAN Snooping IGMP                               |
|                              | 802.10 VLAN                                      |
|                              | QinQ                                             |
| Gerenciamento                | HTTP/Web                                         |
|                              | Standard OMCI (G.984.4)                          |
| Padrões GPON                 | Série ITU-T G.984                                |
| Módulo óptico GPON           | Classe B+, BOSA                                  |
| Banda larga GPON             | Downstream: 2,488 Gbps Upstream: 1,244 Gbps      |
| Largura de onda GPON         | Transmitir: 1310nm Receber: 1490nm               |
| Distância máxima GPON        | 20 Km                                            |
| Output TX GPON               | 0,5 5 dBm                                        |
| Input RX GPON                | -28 ~dBm                                         |

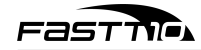

# 4 Produto

A F10-G10-NW possui duas interfaces de conexão, podendo ser instalada em qualquer prateleira ou mesa, ou podendo ser montada em paredes ou no teto.

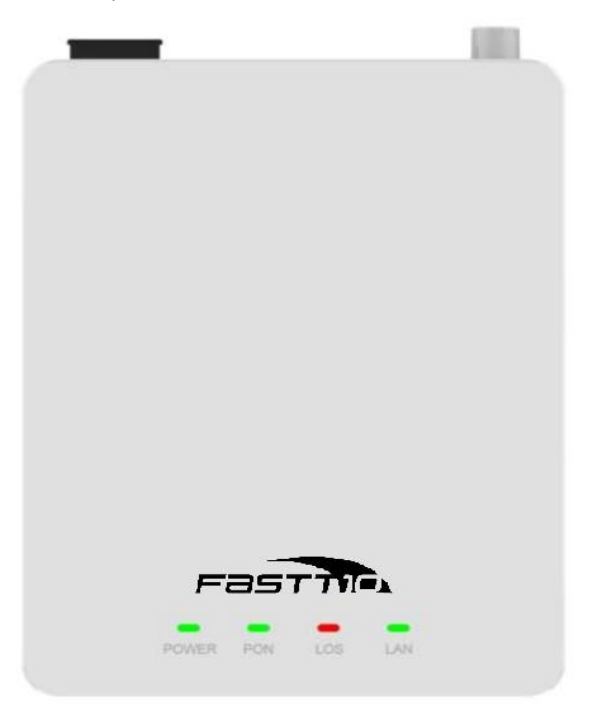

Figura 1: A F10-G10-NW vista de cima

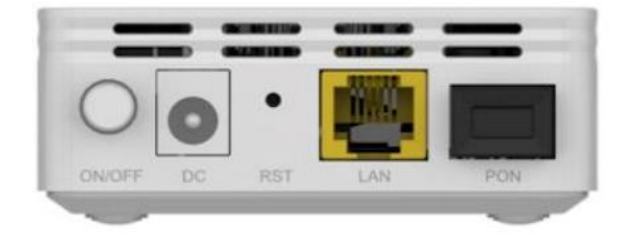

Figura 2: A F10-G10-NW vista de trás

Observação: não instalar/montar a F10-G10-NW em ambiente com pouca ou sem ventilação, e não obstruir suas aberturas.

| Nome                 | Descrição                                                              |
|----------------------|------------------------------------------------------------------------|
| F10-G10-NW           | A ONU em si                                                            |
| Adaptador de energia | Carregador de 12 volts e 0,5 amperes para ligar a F10-G10-NW à energia |

## 4.1 Conteúdo da embalagem

# 5 LEDs

| LED   | Nome     | Status              | Descrição                                                   |
|-------|----------|---------------------|-------------------------------------------------------------|
|       | Enorgia  | Verde(fixo)         | Dispositivo está ligado                                     |
| FUVER | Elleryla | Apagado             | Dispositivo está desligado                                  |
|       | Passive  | Verde(fixo)         | Há conexão na porta PON (conector SC)                       |
| PON   | Optical  | Verde (piscando)    | Há atividade na porta PON (conector SC)                     |
|       | Network  | Apagado             | Não há conexão na porta PON (conector SC)                   |
|       | Loss     | Vermelho (fixo)     | Dispositivo está sem conexão ao provedor de internet        |
| LOS   | of       | Vermelho (piscando) | Dispositivo não consegue se conectar ao provedor de         |
|       | Signal   | Apagado             | internet Dispositivo está conectado ao provedor de internet |
|       | Local    | Verde(fixo)         | Há conexão na porta LAN (conector RJ45)                     |
| LAN   | Area     | Verde (piscando)    | Há atividade na porta LAN (conector RJ45)                   |
|       | Network  | Apagado             | Não há conexão na porta LAN (conector RJ45)                 |

# 6 Instruções de instalação

Esta F10-G10-NW foi destinada a uso em residências e ambientes controlados.

## 6.1 Visão geral

1. Selecione o local para instalar a F10-G10-NW.

- É preferível que a F10-G10-NW seja instalada por um profissional qualificado.
- Devido à natureza eletrônica da F10-G10-NW, o local de instalação deve ser seco e limpo, livre de poeira e umidade excessiva e com uma boa circulação de ar.
- A F10-G10-NW pode ser instalada em qualquer posição (vertical, horizontal, diagonal).
- 2. Posicione corretamente a F10-G10-NW no local designado.
- 3. Conecte a fibra óptica à F10-G10-NW.
- 4. Ligue a F10-G10-NW à fonte de energia.
- 5. Estabeleça as conexões disponíveis.
- 6. Realize as conexões para os serviços de dados (por meio da porta LAN).

## 6.2 Cuidados

- Antes de conectar a F10-G10-NW à energia, verifique se todos os cabos (fibra e UTP) são adequados e estão em perfeitas condições de funcionamento.
- Antes de fazer as conexões de fibra óptica, assegure-se de que as extremidades do cabo e os componentes estejam limpos e livres de poeira e resíduos.
- A temperatura de operação da F10-G10-NW é de 0 a 45 graus Celsius.

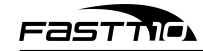

- Não coloque perto de itens inflamáveis ou alta temperatura, luz solar direta, ambiente úmido ou no chassi de um computador.
- Para evitar danos causados por raios ao produto, certifique-se de que a tomada e o adaptador de energia estejam firmemente aterrados. Em uma tempestade, desconecte a energia e todas as conexões do dispositivo.
- Não compartilhe a tomada do aparelho com outros eletrônicos, como geladeiras, secadores de cabelo e ferros de passar elétricos.
- Para evitar qualquer dano corporal, choque elétrico ou incêndio causado por sobrecarga na tomada, verifique se o cabo de alimentação não está danificado. Se estiver danificado, troque-o imediatamente.
   Coloque o equipamento em superfície plana e não o coloque sobre outros itens.
- O aparelho produz calor durante o funcionamento, portanto, deve ser mantido num local devidamente refrigerado para evitar danos causados por sobreaquecimento. Os orifícios alongados na carcaça são projetados para dissipação de calor. Mantenha a ventilação limpa e evite que os itens caiam dentro do equipamento, pois estes podem causar danos ou incêndio ao equipamento. Não derrame líquidos sobre o equipamento.
- Observações:
  - Curvas acentuadas nos cabos de fibra óptica podem resultar em perda ou atenuação indesejada do sinal (é recomendado um raio mínimo de curvatura de 30 mm para fibras desencapadas).
  - Este equipamento não possui proteção contra interferências prejudiciais e não deve causar interferência em sistemas devidamente autorizados.

## 6.3 Como instalar

Após escolher o local de instalação da F10-G10-NW, siga as instruções de instalação.

#### 6.3.1 Cuidados com o cabo de fibra óptica

Antes de estabelecer qualquer conexão, verifique se as extremidades do cabo de fibra óptica e os componentes estão limpos e livres de poeira e sujeira.

Ao realizar uma conexão utilizando fibra óptica, evite o contato com as extremidades do cabo e também com a extremidade do conector. O contato pode contaminar os conectores com poeira e gordura da pele, o que pode interferir no sinal óptico.

Observação: Curvas acentuadas nos cabos de fibra podem resultar em perda ou atenuação indesejável no sinal óptico.

#### 6.3.2 Em móvel

A F10-G10-NW pode ser colocada de forma horizontal em uma superfície plana, como uma mesa ou uma prateleira. Para realizar a instalação, siga as etapas a seguir:

1. Desconecte a F10-G10-NW da fonte de energia elétrica.

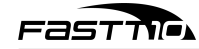

- 2. A fim de garantir uma adequada circulação de ar, evite bloquear a parte superior e as laterais da F10-G10-NW. Não empilhe várias F10-G10-NW.
- 3. Conecte o cabo de rede com o conector RJ45 na porta LAN da F10-G10-NW e, em seguida, conecte a outra extremidade no dispositivo desejado.

#### 6.3.3 Na parede ou teto

A F10-G10-NW pode ser colocada de forma vertical em uma superfície plana, fixada em uma parede ou coluna, ou de forma horizontal de ponta-cabeça em uma superfície plana, fixada no teto. Para realizar a instalação, siga as etapas a seguir:

- 1. Desconecte a F10-G10-NW da fonte de energia elétrica.
- 2. A fim de garantir uma adequada circulação de ar, evite bloquear a parte superior e as laterais da F10-G10-NW.
- 3. Prepare a superfície antes da montagem. Verifique que a superfície escolhida oferece suporte forte o suficiente para apoiar a F10-G10-NW.
- 4. Marque a posição dos furos, que devem estar espaçados adequadamente.
- 5. Faça os furos de acordo com as marcações do passo anterior.
- 6. Insira os parafusos adequados, levando em consideração o tipo de superfície na qual a F10-G10-NW será montada (por exemplo, madeira, tijolo, dentre outros).
- 7. Posicione a F10-G10-NW sobre os parafusos.
  - Certifique-se de deixar um espaço adequado no parafuso para permitir que a F10-G10-NW seja encaixada e alinhada com a parede, ou seja, não aperte o parafuso completamente.
- 8. Conecte o cabo de rede com o conector RJ45 na porta LAN da F10-G10-NW e, em seguida, conecte a outra extremidade no dispositivo desejado.
- Atenção: Para evitar danos ao gabinete, utilize os parafusos apropriados para a superfície de montagem.

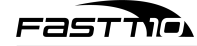

# 7 Como conectar

Siga as instruções para conectar a F10-G10-NW na rede e a seu provedor de internet.

## 7.1 Conectando a fibra óptica

- Antes de conectar a fibra, verifique se a F10-G10-NW utiliza um conector de fibra óptica do tipo APC (verde) e certifique-se de que o conector de fibra óptica externa seja do mesmo tipo.
- 2. Para conectar a F10-G10-NW à rede, conecte a fibra óptica ao conector SC.
- Atenção: Sempre siga os procedimentos de segurança recomendados pela empresa prestadora do serviço ao lidar com fibras ópticas. Embora a F10-G10-NW possua emissão de laser classe I, é importante ter cuidado com a exposição perigosa à radiação ao conectar, desconectar ou partir as fibras. Manusear fibras ópticas sem os tampões de proteção aumenta o risco de exposição. Sob certas condições, a exposição à luz laser visível ou invisível pode causar danos aos olhos.

#### 7.2 Conectando a fonte de alimentação

A F10-G10-NW é alimentada por uma fonte AC/DC incluída juntamente com o produto.

- Observação: Ao instalar a ONU, siga as normas elétricas e certifique-se de cumprir todos os requisitos aplicáveis. Caso necessário, consulte um especialista qualificado.
- Conecte a fonte AC/DC a uma tomada elétrica. Verifique se a tomada está em perfeitas condições de funcionamento.
- 2. Insira o plugue circular da fonte no conector DC da F10-G10-NW.
- 3. Verifique se o LED de alimentação (POWER) está aceso, indicando que a F10-G10-NW está conectada à rede elétrica e pronta para uso.

## 7.3 Conectando a Ethernet (LAN)

A F10-G10-NW é equipada com uma porta Ethernet Gigabit, que é utilizada para fornecer o pacote de dados contratado com sua provedora.

- Observação: Para serviços Ethernet, utilize cabos de rede Cat 5, 5e ou 6.
- 1. Verifique se o cabo de rede está em boas condições e corretamente montado.
- 2. Conecte o cabo de rede com conector RJ45 à porta LAN da ONU.
- 3. Conecte a outra extremidade do cabo de rede ao computador.

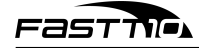

# 8 Como configurar

Siga as instruções para configurar a F10-G10-NW.

## 8.1 Conexão física entre F10-G10-NW e OLT

Conecte a porta PON da F10-G10-NW em uma das portas PON da placa da OLT e siga os passos na sequência conforme a sua OLT.

#### 8.1.1 Provisionamento em OLT da Huawei (MA5800)

A OLT utilizada nesta seção será a MA5800 da Huawei. Este tutorial explica como provisionar a F10G10-NW no modo *untagged*. Verifique a seção <u>8.1.1.1</u> para provisionar no modo *tagged*. Conecte um computador na porta ETH da placa de controle da OLT e acesse a linha de comando da OLT (siga os passos descritos abaixo):

- 1. Abra o SSH para se conectar à OLT
- 2. Faça login no usuário root
- 3. Habilite o acesso privilegiado

| Comando |  |
|---------|--|
| enable  |  |

4. Entre no menu de configurações via terminal

| Comando |  |
|---------|--|
| config  |  |

5. Crie uma VLAN (utilizaremos o ID 1001 neste manual)

| Template do comando |  |
|---------------------|--|
| vlan ID smart       |  |
| Comando             |  |
| vlan 1001 smart     |  |

- 6. Associe a VLAN à porta por onde o tráfego de dados ocorrerá
  - Utilizaremos a placa no Frame ID 0, Slot ID 3 (slot da placa de controle da OLT), e Port ID 0 (porta da placa onde a conexão de fibra foi estabelecida)

7. Crie o DBA Profile, que será responsável pela banda de upstream

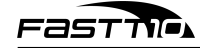

- DBA significa Dynamic Bandwidth Allocation, ou Alocação Dinâmica de Largura de Banda
- Criaremos um profile com ID 15, chamado fasttDBA, e do tipo 3 (o tipo mais adequado para serviços de dados e vídeo com alta prioridade)

Template do comando

| dba-profile add profile-id NUM profile-name NOME type4 max KBPS_MAX   |
|-----------------------------------------------------------------------|
| Comando                                                               |
| dba-profile add profile-id 15 profile-name fasttDBA type4 max 1024000 |

Figura 3: Output ao criar o DBA Profile

```
MA5800-X2(config)#dba-profile add profile-id 15 profile-name fasttDBA type4 max 1024000
{ <cr>|priority<K>|weight<K> }:
    Command:
        dba-profile add profile-id 15 profile-name fasttDBA type4 max 1024000
    Adding a DBA profile succeeded
    Profile ID : 15
    Profile name: fasttDBA
```

- 8. Crie o LINE Profile, que será responsável pela conexão da F10-G10-NW com a OLT
  - Criaremos um profile com ID 16, chamado fasttLINE
  - IMPORTANTE: este comando abrirá o modo de controle do LINE Profile

#### Template do comando

| ont-lineprofile gpon profile-id NUM profile-name NOME     |
|-----------------------------------------------------------|
| Comando                                                   |
| ont-lineprofile gpon profile-id 16 profile-name fasttLINE |

#### 9. Configure o modo de mapeamento para portas

#### Comando

mapping-mode port

#### 10. Crie o tcont para o LINE Profile

• IMPORTANTE: é necessário utilizar o mesmo nome do DBA Profile que foi criado anteriormente

Template do comando

| tcont ID dba-profile-name NOME    |
|-----------------------------------|
| Comando                           |
| tcont 1 dba-profile-name fasttDBA |

11. Crie o GEM para o LINE Profile

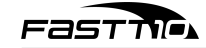

- GEM significa GPON Encapsulation Method, ou Método de Encapsulamento GPON
- IMPORTANTE: é necessário utilizar o mesmo ID do tcont criado no passo anterior

Template do comando gem add ID eth tcont ID

| 0                     |      |  |
|-----------------------|------|--|
| Comando               |      |  |
| aem add 1 eth tcont 1 | <br> |  |

#### 12. Conecte o GEM criado à porta física

Template do comando gem mapping GEM\_ID 0 eth PORTA(S) Comando gem mapping 10 eth 1

#### 13. Faça um commit

| Comando |  |
|---------|--|
| commit  |  |

14. Saia do modo de controle do LINE Profile

Comando quit

#### 15. Crie o SRV Profile, que permitirá fechar a conexão entre as outras profiles

- SRV significa *service*, ou serviço
- IMPORTANTE: este comando abrirá o modo de controle do SRV Profile

| Comando |
|---------|
|---------|

ont-srvprofile gpon profile-id 17 profile-name fasttSRV

#### 16. Defina a quantidade máxima de portas físicas por onde ocorrerá o tráfego

| Template do comando              |  |
|----------------------------------|--|
| ont-port eth adaptive MAX_PORTAS |  |
| Comando                          |  |
| ont-port eth adaptive 8          |  |

#### 17. Faça um commit

Comando commit

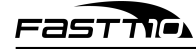

18. Saia do modo de controle do SRV Profile

#### Comando

quit

- 19. Encontre a F10-G10-NW conectada à OLT
  - IMPORTANTE: este comando encontra F10-G10-NW que ainda não foram provisionadas

| Comando                  |  |
|--------------------------|--|
| display ont autofind all |  |

```
Figura 4: Output procurar por todas as F10-G10-NW disponíveis
MA5800-X2(config)#display ont autofind all
{ <cr>>||<K> }:
  Command:
         display ont autofind all
         : 1
: 0/1/0
   Number
   F/S/P
  Ont SN
                    : 485754430CD94FDE (HWTC-0CD94FDE)
: 0x31323334353600000000(123456)
   Password
  Loid
                      : 123456
  Checkcode
  VendorID : HWTC
Ont Version : V1.0
   Ont SoftwareVersion : SFUSV1.2.1
   Ont EquipmentID : F10-G10-NWV1.0
   Ont Customized Info : -
   Ont MAC
   Ont Equipment SN : -
   Ont autofind time : 2023-08-19 12:09:20+08:00
   Multi channel : -
   The number of GPON autofind ONT is 1
MA5800-X2 (config) #
```

- Obs.: Caso o comando esteja indisponível, habilite-o:
  - (a) Execute o passo 21 para abrir o modo de controle da interface GPON
  - (b) Habilite o autofind

|  | Temp | late | do | comando |
|--|------|------|----|---------|
|--|------|------|----|---------|

| port PORTA ont-auto-find enable |  |
|---------------------------------|--|
| Comando                         |  |
| port 0 ont-auto-find enable     |  |

(c) Saia do modo de controle da interface GPON

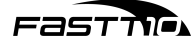

quit

- 20. Anote o F/S/P e o SN da F10-G10-NW
  - 0 output do comando anterior contém estas informações
  - F/S/P significa Frame/Slot/Port
  - SN significa Serial Number, ou Número de Série
- 21. Abra o modo de controle da interface GPON no frame e slot onde a ONU está conectada
  - Utilizaremos a placa no Frame ID 0, Slot ID 1(slot da placa PON da OLT)

| interface gpon FRAME_ID/SLOT_ID |  |
|---------------------------------|--|
| Comando                         |  |
| interface gpon 0/1              |  |

- 22. Confirme a adição da F10-G10-NW
  - Este comando adicionará a F10-G10-NW, e o seu output informará a ONT\_ID da F10-G10-NW
  - IMPORTANTE: neste comando, será necessário informar a porta (último número da S/F/P) e o número de série (SN) da F10-G10-NW

Template do comando

ont confirm PORT\_ID sn-auth ONT\_SN omci ont-lineprofile-name NOME\_LINE\_PROFILE ont-srvprofile-name NOME\_SRV\_PROFILE desc DESCRIÇÃO

Comando

ont confirm 0 sn-auth *ONT\_SN* omci ont-lineprofile-name fasttLINE ont-srvprofile-name fasttSRV desc minha\_ont

Figura 5: Output ao adicionar a F10-G10-NW com sucesso

#### 23. Verifique os dados da F10-G10-NW adicionada

| Template do comando              |  |
|----------------------------------|--|
| display ont info SLOT_ID PORT_ID |  |
| Comando                          |  |
| display ont info 0 0             |  |

Fasti

| MA5800-X2(config-if-gpon<br>{ <cr>   <k> }:</k></cr> | -0/1 | l)#display ont info 0 0 |
|------------------------------------------------------|------|-------------------------|
| Command:<br>display ont in                           | fo C | 0 0                     |
| F/S/P                                                | :    | 0/1/0                   |
| ONT-ID                                               |      | 0                       |
| Control flag                                         |      | active                  |
| Run state                                            |      | online                  |
| Config state                                         |      | normal                  |
| Match state                                          |      | match                   |
| DBA type                                             |      | SR                      |
| ONT distance(m)                                      |      | 146                     |
| ONT last distance(m)                                 |      |                         |

24. Saia do modo de controle da interface GPON

Comando quit

25. Crie a service port, que permitirá a conexão com o dispositivo do usuário

- Este comando precisa de alguns dados dos passos anteriores:
  - VLAN\_ID utilizado

\* No caso da user-vlan, será informado untagged

- F/S/P onde a F10-G10-NW está conectada
- ONT\_ID da F10-G10-NW
- GEM\_ID da GEM port utilizada

Template do comando

service-port vlan VLAN\_ID gpon FRAME\_ID/SLOT\_ID/PORT\_ID ont ONT\_ID gemport GEM\_ID multi-service user-vlan VLAN\_ID tag-transform MOD0\_TRANSLATE

Comando

service-port vlan 1001 gpon 0/1/0 ont 0 gemport 1 multi-service user-vlan untagged tag-transform default

26. Provisionamento da F10-G10-NW concluído

• Para provisionar mais F10-G10-NWs, repita os passos a partir do passo 19

#### 8.1.1.1 Provisionamento tagged

Para provisionar a ONU utilizando uma VLAN específica, siga os passos abaixo:

- 1. Siga os passos 1 a <u>11 do provisionamento normal</u>
- 2. Ao invés de fazer o passo <u>12</u>, vamos conectar o GEM criado à VLAN criada:

#### Template do comando

gem mapping GEM\_ID 0 vlan VLAN\_ID

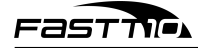

Comando

gem mapping 10 vlan 1001

- 3. Continue seguindo os passos <u>13 a 15</u>
- 4. Ao invés de fazer o passo <u>16</u>, vamos definir as portas físicas por onde ocorrerá o tráfego na VLAN:

| Template do comando     |   |
|-------------------------|---|
| ont-port eth QTD_PORTAS |   |
| Comando                 | _ |
| ont-port eth 1          |   |

5. Associe a VLAN à(s) porta(s) física(s) port vlan eth PORTA(S) transparent Comando port vlan eth 1 transparent

Figura 7: Output ao associar a VLAN com uma porta ETH

MA5800-X2(config-gpon-srvprofile-17) #port vlan eth 1 transparent Set ONT port(s) VLAN configuration, success: 1, failed: 0

- 6. Continue seguindo os passos <u>17</u> a <u>24</u>
- 7. Ao fazer o passo <u>25</u>, informe a user-vlan de acordo com a VLAN sendo utilizada:

Template do comando

service-port vlan VLAN\_ID gpon FRAME\_ID/SLOT\_ID/PORT\_ID ont ONT\_ID gemport GEM\_ID multi-service user-vlan VLAN\_ID tag-transform MOD0\_TRANSLATE

#### Comando

service-port vlan 1001 gpon 0/1/0 ont 0 gemport 1 multi-service user-vlan 1001 tag-transform translate

- 8. Provisionamento da F10-G10-NW concluído
  - Para provisionar mais F10-G10-NWs, repita os passos a partir do passo <u>19 do provisionamento</u> normal

#### 8.1.2 Provisionamento em OLT da ZTE (C600)

A OLT utilizada nesta seção será a C600 da ZTE. Siga os passos abaixo após conectar o equipamento:

- 1. Abra o SSH para se conectar à OLT
- 2. Faça login no usuário root
- 3. Habilite o acesso privilegiado

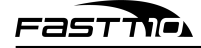

| Comando |  |
|---------|--|
| enable  |  |
|         |  |

4. Entre no menu de configurações via terminal

Comando configure terminal

- 5. Encontre a F10-G10-NW conectada à OLT
  - Este passo revelará os dados da F10-G10-NW que serão utilizados em um passo futuro
    - ONU\_ID, que pode ser encontrado ao final do index (Exemplo: "gpon-onu 1/1/1:1")
    - ONU\_SN, que pode ser encontrado na segunda coluna

Comando

show pon onu uncfg

6. Abra o modo de controle da interface PON

| Comando |  |
|---------|--|
| pon     |  |

- 7. Adicione o tipo da F10-G10-NW
  - A F10-G10-NW oferece suporte a:
    - 8 tcont
    - 32 gemport
    - 1 porta Ethernet

Template do comando

onu-type TIPO\_ONU gpon desc DESCRIÇÃO max-tcont VALOR\_TCONT max-gemport VALOR\_GEM max-switch-perslot VALOR\_SWITCH max-flow-perswitch VALOR\_FLOW Comando onu-type 1GE gpon desc 1GE max-tcont 8 max-gemport 32 max-switch-perslot 8 max-flow-perswitch

8

8. Configure a velocidade da porta Ethernet como 1 Gigabit

Template do comando

| onu-type-if TIPO_ONU eth_FRAME_ID/SLOT_ID |  |
|-------------------------------------------|--|
| Comando                                   |  |
| onu-type-if 1GE eth_0/1                   |  |

9. Saia do modo de controle da interface PON

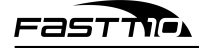

Comando

exit

10. Abra o modo de controle da interface GPON da F/S/P onde a F10-G10-NW foi adicionada

| Template do comando                         |  |
|---------------------------------------------|--|
| interface gpon_olt-FRAME_ID/SLOT_ID/PORT_ID |  |
| Comando                                     |  |
| interface gpon_olt-1/18/5                   |  |

- 11. Autentique a F10-G10-NW
  - IMPORTANTE: neste comando, será necessário informar o ID e o número de série (SN) da F10-G10-NW

onu ONU\_ID type ONU\_TYPE sn ONU\_SN vport-mode VPORT\_MODE Comando onu 10 type 1GE sn ZTE0A1B2C3D4 vport-mode manual

12. Saia do modo de controle da interface GPON da F10-G10-NW

| Comando |  |  |
|---------|--|--|
| exit    |  |  |
|         |  |  |

13. Abra o modo de controle da interface GPON da F10-G10-NW que foi adicionada (similar ao passo <u>10</u>, porém informando o ID da F10-G10-NW)

Template do comando

| interface gpon_olt-FRAME_ID/SLOT_ID/PORT_ID:ONU_ID |  |
|----------------------------------------------------|--|
| Comando                                            |  |
| interface gpon_olt-1/18/5:10                       |  |

14. Crie o tcont

| Template do comando                                  |
|------------------------------------------------------|
| tcont TCONT_ID name NOME_TCONT profile TCONT_PROFILE |
| Comando                                              |
| tcont 1 name 200 profile 1000M                       |

15. Altere o gap do tcont

Template do comando

| tcont TC | CONT_ID | gap | MODO_ | .GAP |
|----------|---------|-----|-------|------|
|----------|---------|-----|-------|------|

## Comando

tcont1gap mode0

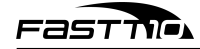

16. Crie o gemport associado ao tcont

Template do comando

gemport GEM\_ID name NOME\_TCONT tcont TCONT\_ID Comando gemport 1 name 200 tcont 1

#### 17. Crie a porta virtual vport que será mapeada a uma vlan

Template do comando

vport NÚMERO\_VPORT name NOME\_VPORT map-type TIPO\_MAPEAMENTO Comando vport 1 name vlan map-type vlan

18. Mapeie a porta virtual vport com a vlan de preferência utilizando a gemport definida no passo 16

| vport-map NÚMERO_VPORT GEM_ID vlan VLAN_ID |  |
|--------------------------------------------|--|
| Comando                                    |  |
| vport-map 11 vlan 200                      |  |

#### 19. Saia do modo de controle da interface GPON da F10-G10-NW que foi adicionada

| Comando |  |
|---------|--|
| exit    |  |

20. Abra o modo de gerenciamento remoto GPON da F10-G10-NW que foi adicionada (similar ao passo 13)

Template do comando pon-onu-mng gpon\_onu-FRAME\_ID/SLOT\_ID/PORT\_ID:ONU\_ID Comando

pon-onu-mng gpon\_onu-1/18/5:10

21. Configure o canal de serviço

Template do comando

service NOME\_SERVIÇO gemport GEM\_ID vlan VLAN\_ID Comando service S200 gemport 1 vlan 200

#### 22. Configure a porta conectada à vlan no modo híbrido

Template do comando vlan port *PORT* mode *MODO* Comando

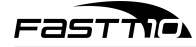

vlan port veip\_1 mode hybrid

23. Conecte a porta com a vlan

Template do comando

| vlan port PORT vlan VLAN_ID |  |
|-----------------------------|--|
| Comando                     |  |
| vlan port veip_1 vlan 200   |  |

24. Saia do modo de gerenciamento remoto GPON da F10-G10-NW que foi adicionada

| Comando |  |  |
|---------|--|--|
| exit    |  |  |
|         |  |  |

25. Abra o modo de gerenciamento da vport referente à F10-G10-NW que foi adicionada (similar ao passo 20)

interface vport-FRAME\_ID/SLOT\_ID/PORT\_ID.ONU\_ID:VPORT\_ID

Comando

interface vport-1/18/5.10:1

#### 26. Conecte a service port com a vlan

Template do comando

service-port SERVICE\_PORT\_ID user-vlan VLAN\_ID vlan VLAN\_ID

Comando

service-port 1 user-vlan 200 vlan 200

27. Saia do modo de gerenciamento da vport referente à F10-G10-NW que foi adicionada

| Comando |  |
|---------|--|
| exit    |  |

#### 28. Abra o modo de gerenciamento da porta de uplink da OLT (similar ao passo <u>25</u>)

| Template do comando                     |
|-----------------------------------------|
| interface xgei-FRAME_ID/SLOT_ID/PORT_ID |
| Comando                                 |
| interface xgei-1/19/1                   |

### 29. Habilite a switchport, conectando a vlan no modo tag

| Template do comando              |  |
|----------------------------------|--|
| switchport vlan VLAN_ID TAG_MODE |  |
| Comando                          |  |
| switchport vlan 200 tag          |  |

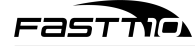

30. Provisionamento da F10-G10-NW concluído

#### 8.1.3 **Provisionamento em OLT da ZTE (C300)**

A OLT utilizada nesta seção será a C300 da ZTE. Siga os passos abaixo após conectar o equipamento:

- 1. Abra o SSH para se conectar à OLT
- 2. Faça login no usuário root
- 3. Habilite o acesso privilegiado

Comando

enable

4. Entre no menu de configurações via terminal

## Comando

configure terminal

5. Abra o modo de controle da interface PON

#### Comando

pon

6. Adicione o tipo da F10-G10-NW

Template do comando

onu-type TIPO\_ONU gpon description DESCRIÇÃO Comando onu-type SFU-WY10A gpon description 1GE

#### 7. Configure a velocidade da porta Ethernet como 1 Gigabit

| Template do comando                       |
|-------------------------------------------|
| onu-type-if TIPO_ONU eth_FRAME_ID/SLOT_ID |
| Comando                                   |
| onu-type-if SFU-WY10A eth_0/1             |

8. Verifique os dados da F10-G10-NW

Template do comando

show onu-type gpon TIPO\_ONU

Comando

show onu-type gpon SFU-WY10A

9. Saia do modo de controle da interface PON

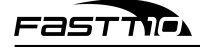

Comando

exit

10. Abra o modo de controle da interface GPON

Comando

gpon

11. Crie uma profile DBA

Template do comando

profile tcont TIPO\_ONU type TIPO\_DBA maximum VEL\_MÁXIMA

Comando

profile tcont SFU-WY10A type 4 maximum 1000000

12. Saia do modo de controle da interface GPON

| Comando |  |
|---------|--|
| avit    |  |

exit

13. Abra o modo de controle da interface PON

| Comando |  |
|---------|--|
|         |  |

pon

- 14. Encontre a F10-G10-NW conectada à OLT
  - Este passo revelará os dados da F10-G10-NW que serão utilizados em um passo futuro
    - ONU\_ID, que pode ser encontrado ao final do index (Exemplo: "gpon-onu 1/1/1:1")
    - ONU\_SN, que pode ser encontrado na segunda coluna

Comando

show gpon onu uncfg

#### 15. Saia do modo de controle da interface PON

| exit | Comando |  |  |
|------|---------|--|--|
|      | exit    |  |  |

16. Abra o modo de controle da interface GPON da F/S/P onde a F10-G10-NW foi adicionada

| Template do comando                         |
|---------------------------------------------|
| interface gpon-olt_FRAME_ID/SLOT_ID/PORT_ID |
| Comando                                     |
| interface gpon-olt_1/13/7                   |

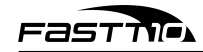

- 17. Autentique a F10-G10-NW
  - IMPORTANTE: neste comando, será necessário informar o ID e o número de série (SN) da F10-G10-NW

Template do comando

| onu ONU_ID type TIPO_ONU sn ONU_SN    |  |
|---------------------------------------|--|
| Comando                               |  |
| onu 18 type SFU-WY10A sn FSTT00000002 |  |

18. Saia do modo de controle da interface GPON da F10-G10-NW

| Comando |  |  |
|---------|--|--|
| exit    |  |  |
|         |  |  |

19. Abra o modo de controle da interface GPON da F10-G10-NW que foi adicionada (similar ao passo <u>16</u>, porém informando o ID da F10-G10-NW)

Template do comando

| interface gpon-onu_FRAME_ID/SLOT_ID/PORT_ID:ONU_ID |
|----------------------------------------------------|
| Comando                                            |
| interface gpon-onu_1/13/7:18                       |

#### 20. Desabilite o modo bind do SN da F10-G10-NW

Comando sn-bind disable

21. Crie o tcont

| Template do comando               |
|-----------------------------------|
| tcont TCONT_ID profile NOME_TCONT |
| Comando                           |
| tcont 1 profile SFU-WY10A         |

#### 22. Crie o gemport associado ao tcont

Template do comando gemport GEM\_ID name NOME\_TCONT unicast tcont TCONT\_ID dir both Comando gemport 1 name SFU-WY10A unicast tcont 1 dir both

23. Conecte a service port com a vlan

#### Template do comando

service-port SERVICE\_PORT\_ID vport VPORT\_ID user-vlan VLAN\_ID vlan VLAN\_ID

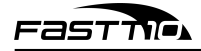

Comando

service-port 1 vport 1 user-vlan 101 vlan 101

24. Saia do modo de controle da interface GPON da F10-G10-NW que foi adicionada

Comando exit

25. Abra o modo de gerenciamento remoto GPON da F10-G10-NW que foi adicionada (similar ao passo

<u>19</u>)

Template do comando

pon-onu-mng gpon-onu\_FRAME\_ID/SLOT\_ID/PORT\_ID:ONU\_ID Comando pon-onu-mng gpon-onu\_1/13/7:18

#### 26. Conecte a porta com a vlan

Template do comando

vlan port PORT mode MODO\_VLAN vlan VLAN\_ID priority PRIORIDADE\_VLAN

Comando

vlan port eth\_0/1 mode tag vlan 101 priority 0

27. Configure o canal de serviço

Template do comando

service NOME\_SERVIÇO type TIPO\_SERVIÇO gemport GEM\_ID vlan VLAN\_ID

Comando

service HSI type internet gemport 1 vlan 101

#### 28. Verifique que a F10-G10-NW está registrada e funcionando corretamente

• Primeiro comando:

Template do comando

show running-config interface gpon-onu\_FRAME\_ID/SLOT\_ID/PORT\_ID:ONU\_ID

Comando

show running-config interface gpon-onu\_1/13/7:4 18

• Segundo comando:

Template do comando

| show onu running config gpon-onu_FRAME_ID/SLOT_ID/PORT_ID:ONU_ID |  |
|------------------------------------------------------------------|--|
| Comando                                                          |  |
| show onu running config gpon-onu_1/13/7:18                       |  |

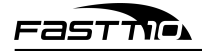

#### 8.1.4 **Provisionamento em OLT da FiberHome**

O software utilizado nesta seção será o UNM2000, que é compatível com OLTs Fiberhome. Siga os passos abaixo após conectar o equipamento:

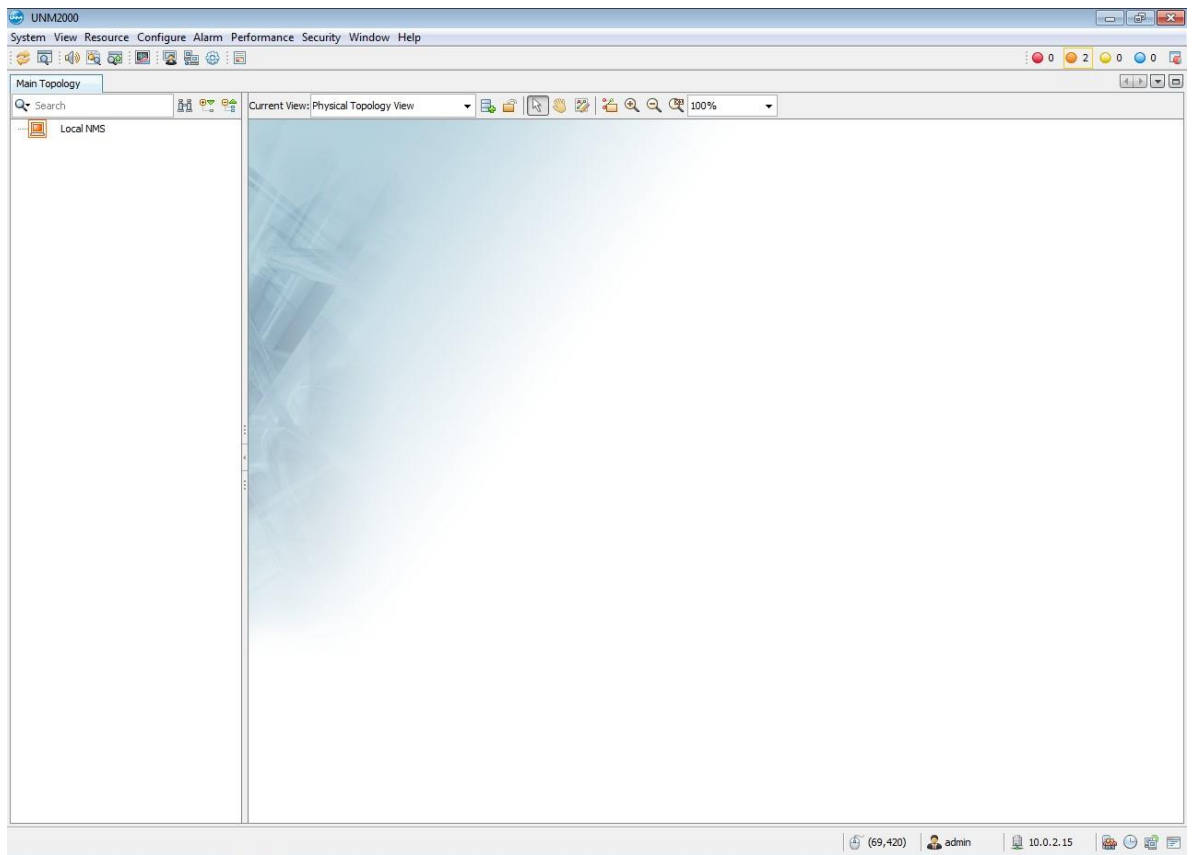

- 1. Abra o programa UNM2000
- 2. Dê um clique duplo na OLT
- 3. Clique com o botão direito para abrir o menu de opções
- 4. Escolha a opção "Open Network Element Manager" para abrir o gerenciador de elementos de rede
- 5. Selecione o slot e port onde a F10-G10-NW foi conectada para encontrar a F10-G10-NW
- 6. Adicione a F10-G10-NW à lista de dispositivos autorizados
- 7. Dê um clique na F10-G10-NW que foi adicionada para selecioná-la
- 8. Clique com o botão direito para abrir o menu de opções
- 9. Escolha a opção "Create on Device" para completar o registro da F10-G10-NW
  - Após este passo, a F10-G10-NW já deverá estar online
- 10. Selecione a F10-G10-NW novamente

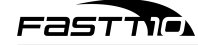

- 11. Dê um clique no botão "Service Configuration" (configuração do serviço)
- 12. Dê um clique na opção "VEIP Data Service Configuration" (configuração do serviço de dados VEIP)
- 13. Configure o tipo e a vlan do serviço
- 14. Repita os passos <u>10 e 11</u>
- 15. Dê um clique na opção "Port Service Configuration" (configuração da porta de serviço)
- 16. Configure o tipo e a vlan da porta de serviço
- 17. Provisionamento da F10-G10-NW concluído

## 8.2 Conexão física entre F10-G10-NW e PC

- 1. Conecte a porta LAN da F10-G10-NW na porta Ethernet do PC que será usado para acessar as configurações
  - Certifique-se que o PC não está conectado em nenhuma outra rede (seja por cabo ou WiFi)
- 2. Configure o endereço de IP fixo do PC e o gateway correto para acessar a F10-G10-NW
  - No Windows 10/11, acesse as propriedades do adaptor Ethernet que foi conectado à F10-G10NW e configure os seguintes parâmetros:
    - Endereço IP: 192.168.1.X (onde X é um número entre 2 e 250)
    - Máscara de sub-rede: 255.255.255.0
    - Gateway padrão: 192.168.1.1
    - Servidor DNS: 192.168.1.1
  - Para acessar no Windows 10:
    - (a) Pressione a tecla Windows
    - (b) Digite "Exibir conexões de rede" (abra o item de mesmo nome)
    - (c) Clique com o botão direito no adaptador Ethernet correto
    - (d) Clique em Propriedades
    - (e) Selecione o item "Protocolo IP versão 4 (TCP/IPv4)" da lista
    - (f) Clique em "Propriedades"
    - (g) Configure os itens descritos anteriormente
    - (h) Clique em OK duas vezes

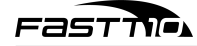

| rioprica                               | ades de Ethernet                                                                                                    | $\times$                       | Propriedades de Protocolo IP Ver                                                                                                    | são 4 (TCP/IPv4)                                                                |
|----------------------------------------|----------------------------------------------------------------------------------------------------|--------------------------------|----------------------------------------------------------------------------------------------------|---------------------------------------------------------------------------------|
| ede Com                                | partilhamento                                                                                                    |                                | Geral                                                                                                    |                                                                                 |
| 🛃 Realt                                | ek PCIe GbE Family Controller<br>ão utiliza os seguintes itens:                                                                            | Configurar                     | oferecer suporte a esse recurso.<br>ao administrador de rede as config<br>Obter um endereço IP autom<br>O Usar o seguinte endereço IP: | Caso contrário, você precisa solicitar<br>gurações IP adequadas.<br>Naticamente |
| Ag Ag Ag Ag Ag Ag Ag Ag Ag Ag Ag Ag Ag | endador de pacotes de serviço<br>otocolo IP Versão 4 (TCP/IPv4)<br>otocolo do Multiplexador de Adapta<br>ver de Protocolo LLDP da Microsof | dor de Rede da N               | Endereço IP:<br>Máscara de sub-rede:<br>Gateway padrão:                                                                                | 192.168.1.3         255.255.255.0         192.168.1.1                           |
| Instal                                 | ar Desinstalar                                                                                                    | Propriedades                   | Obter o endereço dos servid                                                                                                    | ores DNS automaticamente                                                        |
| Protocolo<br>de rede o<br>entre div    | ,<br>o de Controle de Transmissão/IP. P<br>de longa distância que possibilita a o<br>ersas redes interconectadas.                          | rotocolo padrão<br>comunicação | Servidor DNS preferencial:<br>Servidor DNS alternativo:                                                                                |                                                                                 |

- Para acessar no Windows 11:
  - (a) Abra as configurações
  - (b) Clique em Rede e Internet
  - (c) Clique em Ethernet
  - (d) Clique em "Editar" no item "Atribuição de IP"
  - (e) Na caixa de múltipla escolha, selecione a opção "Manual"
  - (f) Ative a opção "IPv4"
  - (g) Configure os itens descritos anteriormente
  - (h) Clique em Salvar

| ÷        | Configurações             |      |                                                                                    | _                      |     |
|----------|---------------------------|------|------------------------------------------------------------------------------------|------------------------|-----|
|          |                           | Rede | e e Internet > Ethernet                                                            |                        |     |
| Loc      | alizar uma configuração Q | 먗    | Ethernet<br>Não conectado                                                          |                        | ^   |
|          | Sistema                   |      | Configurações de autenticação                                                      | Editar                 |     |
| 8        | Bluetooth e dispositivos  |      | Conexão limitada<br>Alguns aplicativos podem funcionar de forma                    |                        | _   |
| -        | Rede e Internet           |      | diferente para reduzir o uso de dados quando<br>você estiver conectado a esta rede | Desativado             |     |
| /        | Personalização            |      | Definir um limite de dados para ajudar a contra                                    | olar o uso de dados ne | sta |
|          | Aplicativos               |      |                                                                                    |                        |     |
| •        | Contas                    |      | Atribuição de IP:                                                                  | Editar                 |     |
| -        |                           |      | Automático (DHCP)                                                                  |                        |     |
| 9        | Hora e Idioma             |      | Atribuição de servidor DNS:                                                        |                        |     |
| <b>E</b> | Jogos                     |      | Automático (DHCP)                                                                  | Editar                 |     |
| X        | Acessibilidade            |      | Fabricantor                                                                        |                        |     |
|          | Privacidade e segurança   |      | Realtek                                                                            | Copiar                 |     |
| ~        | r macioade e segurança    |      | Descrição:                                                                         |                        |     |
| -        |                           |      |                                                                                    |                        |     |

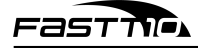

|     |                                             | Editar configurações de IP |                          |
|-----|---------------------------------------------|----------------------------|--------------------------|
|     | Configurações de aut                        | Manuais ~                  |                          |
|     | Conexão limitada<br>Alguns aplicativos pode | IPv4                       | s quando você estiver co |
|     | Definir um limite de «                      | Ativado                    | rede                     |
|     |                                             | Endereço IP                |                          |
|     | Atribuição de IP:                           |                            |                          |
|     | Atribuição de servido                       | Máscara de sub-rede        |                          |
|     | Fabricante:                                 |                            |                          |
|     | Descriçao:<br>Versão do driver:             | Gateway                    |                          |
|     | Endereço físico (MAC                        |                            |                          |
| à o | btenha ajuda                                | DNS Preferencial           |                          |
| Er  | iviar comentários                           | DNS sobre HTTPS            |                          |
|     |                                             | Desativado ~               |                          |
|     |                                             | DNS Alternativo            |                          |
|     |                                             | Salvar Cancelar            |                          |

3. Abra o seu navegador e acesse o endereço: 192.168.1.1

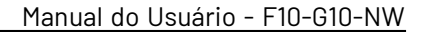

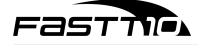

# 9 Como utilizar

Siga as instruções para acessar e utilizar a F10-G10-NW.

## 9.1 Fazer o login

Após acessar o endereço da F10-G10-NW (192.168.1.1), você deverá ver a seguinte tela:

| ST TTICA       |        |
|----------------|--------|
| para continuar |        |
|                |        |
|                |        |
| Login          |        |
|                | STTMAN |

Por padrão, o usuário e a senha são ambos "admin". Após realizar o login, a primeira tela que deverá aparecer será a aba "Status", menu "Informações do Dispositivo".

## 9.2 Navegar os menus

O menu lateral oferece três opções: "Informação de dispositivo", "Interface de Rede" e "Interface de Usuário".

| Status                       |                         |                   |       |
|------------------------------|-------------------------|-------------------|-------|
| nformação de dispositivo     | Modelo                  | E10-G10-NW        |       |
| Informação de<br>dispositivo | Número de série         | -0111421330000116 | Ajuda |
|                              | Versão do hardware      | V1.0              | Sair  |
| nterface de rede             | Versão do software      | SFUSV1.2.1        |       |
| nterface de usuário          | Versão do Carregador de | SFUSV1.2.1        |       |
|                              |                         |                   |       |

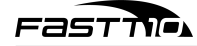

Em "Informação de dispositivo", é possível ver vários dados da F10-G10-NW, como modelo, número de série, dentre outros.

| Fastil                    |                                                      |                         | F10-G10-NW |
|---------------------------|------------------------------------------------------|-------------------------|------------|
| Status                    |                                                      |                         |            |
| Informação de dispositivo | Estado CRON                                          | Estado do iniciolização |            |
| Interface de rede         | Potência de entrada do módulo<br>éntico(dBm)         |                         | Ajuda      |
| Informações PON           | Potência de saída do módulo<br>óptico(dBm)           |                         | Sair       |
| Alamie Poli               | Tensão de alimentação do módulo<br>óptico(µV)        | 3283000                 |            |
| Interface de usuário      | Corrente de polarização do<br>transmissor óptico(µA) | 0                       |            |
|                           | Temperatura operacional do modulo<br>óptico(°C)      | 38                      |            |
|                           |                                                      |                         |            |
|                           |                                                      |                         |            |
|                           |                                                      |                         |            |
|                           |                                                      |                         |            |
|                           |                                                      |                         |            |
|                           |                                                      |                         | Atualizar  |

Em "Interface de rede", na seção "Informações PON", é possível ver os dados da conexão de fibra da F10-G10-NW.

| FASTIN                   |                             |   | F10-G10-NW |  |
|--------------------------|-----------------------------|---|------------|--|
| Status                   |                             |   |            |  |
| nformação de dispositivo | Manage de 1914              |   |            |  |
| iterface de rede         | Marcar aviso de cicio       | 0 | Ajuda      |  |
| Informaçãos DON          | Quadro de alarme            | 0 |            |  |
| Informações PON          | Alarme de período de quadro | 0 | Sair       |  |
| Alarme PON               | Todos os avisos de BER      | 0 |            |  |
| terface de usuário       | Alarme de desligamento      | 0 |            |  |
|                          | Alarme de queda de fibra    | 0 |            |  |
|                          | Alerta de emergência        | 0 |            |  |
|                          |                             |   |            |  |
|                          |                             |   | Atualizar  |  |

Em "Interface de rede", na seção "Alarme PON", é possível ver os dados de alarme da conexão de fibra da F10-G10-NW.

| Status                   |                             |                                |       |
|--------------------------|-----------------------------|--------------------------------|-------|
| nformação de dispositivo |                             |                                |       |
| starfaca da rada         | Conexão de Rede             | LAN1                           | Ajuda |
| iterrace de rede         | Status                      | Conectado/1000Mbps/Full Duplex |       |
| nterface de usuário      | Endereço MAC                | a0:4c:0c:d9:4f:de              | Sair  |
| Ethernet                 | Bytes Recebidos             | 362219                         |       |
|                          | Pacotes Recebidos           | 2278                           |       |
|                          | Pacotes Unicast Recebidos   | 1975                           |       |
|                          | Pacotes Multicast Recebidos | 147                            |       |
|                          | Pacotes de Erro Recebidos   | 0                              |       |
|                          | Descartar Pacotes Recebidos | 0                              |       |
|                          | Bytes Enviados              | 1333233                        |       |
|                          | Pacotes Enviados            | 2183                           |       |
|                          | Pacotes Unicast Enviados    | 2172                           |       |
|                          | Pacotes Multicast Enviados  | 10                             |       |
|                          | Pacotes de Erro Enviados    | 0                              |       |
|                          | Descartar Pacotes Enviados  | 0                              |       |

Em "Interface do Usuário", é possível ver os dados da conexão Ethernet da F10-G10-NW.

## 9.3 Super Administrador

Várias configurações extra só podem ser acessadas pelo Super Administrador. O login de fábrica é superadmin, e a senha é F@\$tT10#.

# É altamente recomendado que a senha padrão seja alterada assim que a F10-G10-NW for acessada pela primeira vez, para evitar ataques de terceiros. Esta recomendação é feita pois a senha padrão é pública.

Algumas das configurações mais relevantes:

- Encaminhamento de portas: vide seção 9.3.3.2
- Editar usuário e senha: vide seção 9.3.4.1
- Reiniciar o dispositivo ou restaurar os padrões de fábrica: vide seção 9.3.4.3.1
- Atualizar o firmware da F10-G10-NW: vide seção <u>9.3.4.3.2</u>

#### 9.3.1 Aba "Status"

As funções desta aba são idênticas às funções disponibilizadas ao usuário padrão. 9.3.2 Aba "Rede"

Nesta aba, o menu lateral oferece duas opções: "Configuração de informações PON" e "Configuração de porta".

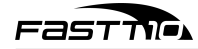

#### 9.3.2.1 Configuração de informações PON

Este submenu oferece duas opções:

#### 9.3.2.1.1 LOID

O LOID da F10-G10-NW é aplicável principalmente ao modo de autenticação de LOID com senha. A autenticação geral da F10-G10-NW é via SN, e raramente se usa o modo de autenticação LOID, portanto, na maioria dos casos, não é necessário configurar o LOID.

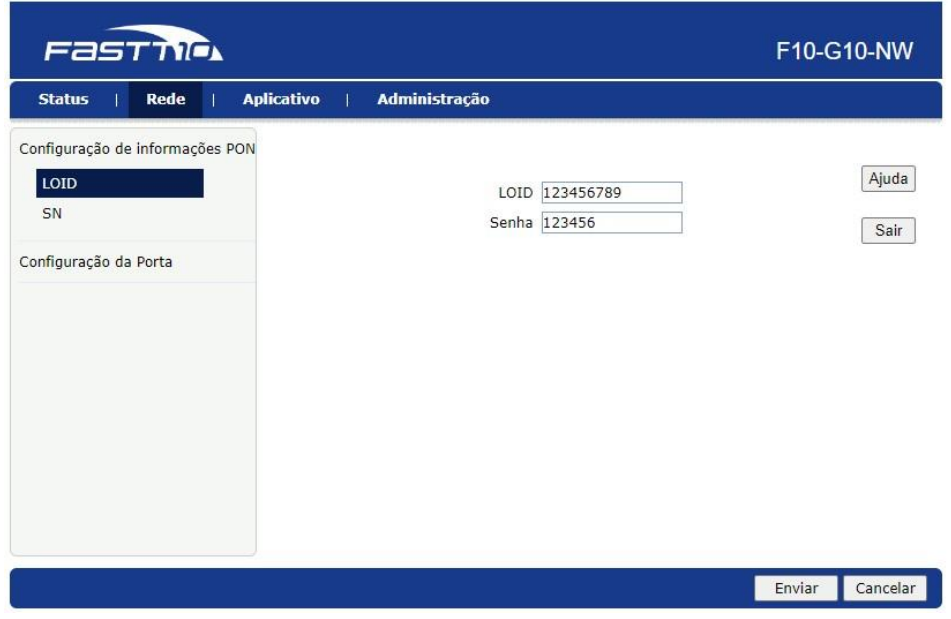

#### 9.3.2.1.2 SN

O SN da F10-G10-NW é aplicável principalmente ao modo de autenticação OLT SN por padrão. Às vezes a necessidade dessa configuração pode estar relacionada ao problema de compatibilidade, portanto, se você precisar modificar o SN padrão da ONU, pode consultar as seguintes maneiras de modificar: SN possui um prefixo de 4 caracteres (letras) seguido de 8 caracteres ASCII. A norma especifica esse comprimento.

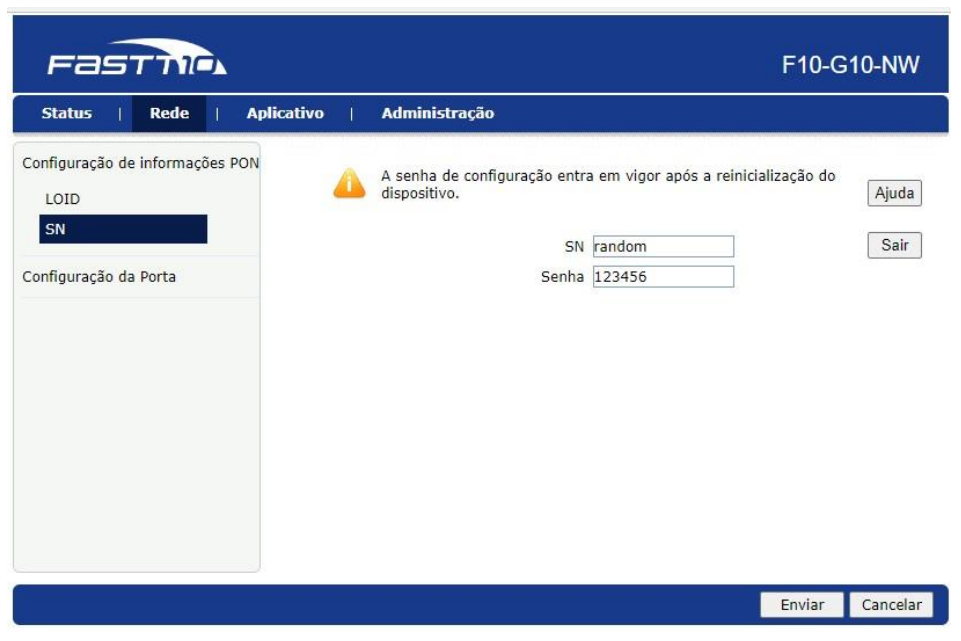

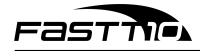

#### 9.3.2.2 Configuração da Porta

Este submenu oferece três opções:

#### 9.3.2.2.1 Modo

É possível alterar o modo de operação da porta Ethernet.

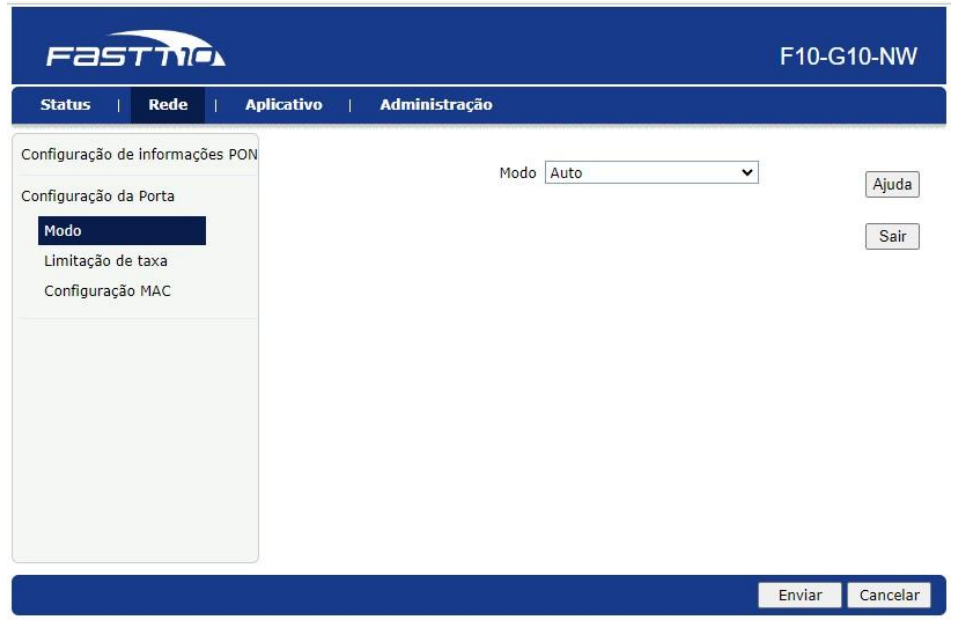

#### 9.3.2.2.2 Limitação de taxa

É possível alterar os limites de velocidades de uplink e downlink da porta Ethernet.

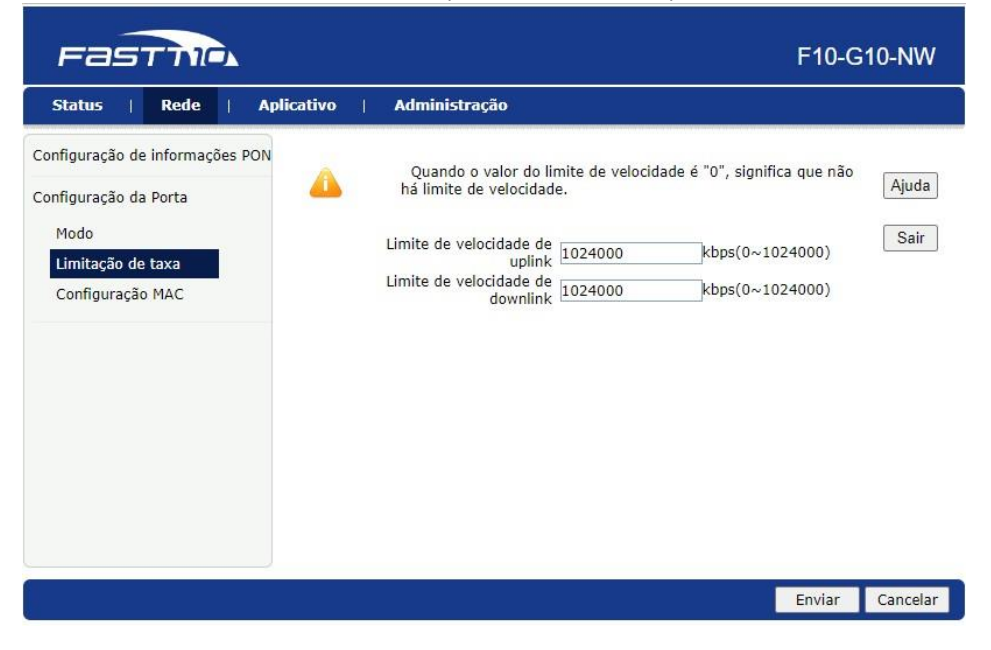

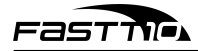

#### 9.3.2.2.3 Configuração MAC

É possível alterar algumas opções referentes aos endereços MAC dos dispositivos presentes na rede.

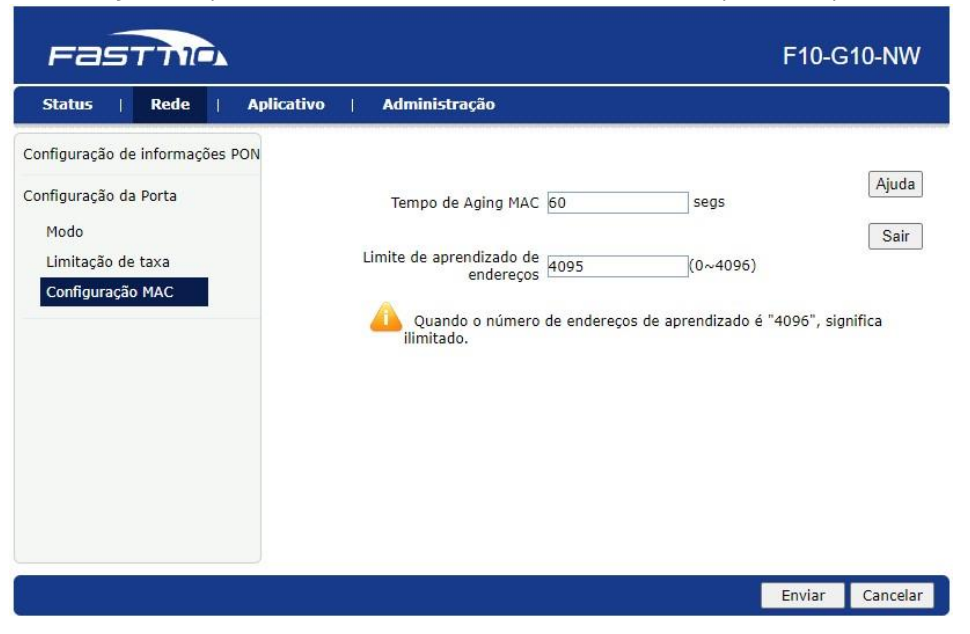

#### 9.3.3 Aba "Aplicativo"

Nesta aba, o menu lateral oferece duas opções: "Multicast" e "Encaminhamento de porta".

#### 9.3.3.1 Multicast

Este submenu oferece duas opções:

#### 9.3.3.1.1 Configuração básica

É possível alterar o tempo de Aging e a função Non-fast Leave do Multicast.

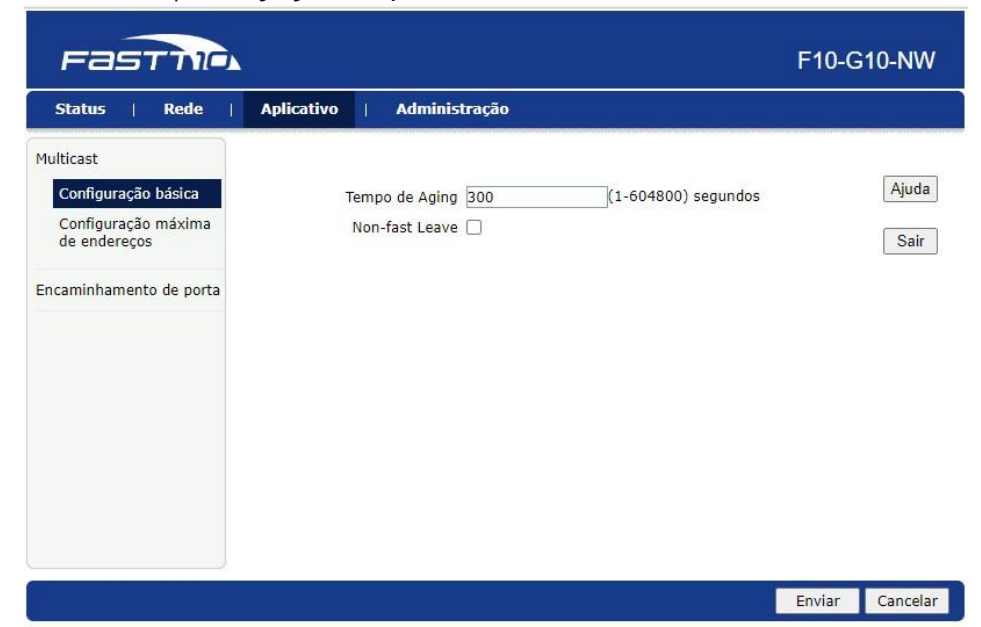

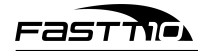

#### 9.3.3.1.2 Configuração máxima de endereços

É possível alterar a quantidade máxima de endereços que a porta LAN permitirá na rede.

| Fasthe                           |                                      | F10-G10-NW      |
|----------------------------------|--------------------------------------|-----------------|
| Status   Rede                    | Aplicativo   Administração           |                 |
| Multicast<br>Configuração básica | 0 número máximo de endereços é 1024. | Ajuda           |
| Configuração máxima              | Porta Número máximo de endereços     | Sair            |
| de endereços                     | LAN1 1024                            | Sair            |
| Encaminhamento de porta          |                                      |                 |
|                                  |                                      | Enviar Cancelar |

## 9.3.3.2 Encaminhamento de porta

É possível configurar vários encaminhamentos de portas de maneira detalhada.

| Fastil                  | <u> </u>                                                                                                  | F10-G10-NW |
|-------------------------|----------------------------------------------------------------------------------------------------|------------|
| Status   Rede           | Aplicativo   Administração                                                                                |            |
| Multicast               | Habilitar 🗌                                                                                               | ()         |
| Encaminhamento de porta | Nome                                                                                                    | Ajuda      |
| Encaminhamento de       | Protocolo TCP 🗸                                                                                           | Sair       |
| porta                   | Endereço IP inicial do host WAN                                                                           |            |
|                         | Endereço IP final do host WAN                                                                             |            |
|                         | Conexão WAN                                                                                               |            |
|                         | Porta inicial da WAN (1 ~ 65535)                                                                          |            |
|                         | Porta final WAN (1 ~ 65535)                                                                               |            |
|                         | Endereço IP do host da LAN                                                                                |            |
|                         | Porta inicial do host LAN (1 ~ 65535)                                                                     |            |
|                         | Porta final do host LAN (1 ~ 65535)                                                                       |            |
|                         | Adicionar                                                                                                 |            |
|                         |                                                                                                    |            |
|                         | Nome Endereço Porta Porta<br>IP inicial do<br>host WAN WAN LAN WA PErece Porta                            | <u>.</u>   |
|                         | Protocolo<br>Protocolo<br>IP final do<br>host WAN<br>WAN<br>LAN<br>Protocolo<br>IP final do<br>LAN<br>LAN |            |
|                         | Não há dados, adicione primeiramente.                                                                     |            |

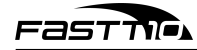

#### 9.3.4 Aba "Administração"

Nesta aba, o menu lateral oferece seis opções: "Gerenciamento de usuários", "Gerenciamento de tempo de limite de login", "Gerenciamento de dispositivo", "Diagnóstico", "Detecção de Loopback", e "Controle dos LEDs".

#### 9.3.4.1 Gerenciamento de usuários

É possível alterar a senha do *admin* e do superadmin.

| Fasthe                                                                                                    |                                                                                                   |                           | F10-G  | 10-NW    |
|----------------------------------------------------------------------------------------------------|---------------------------------------------------------------------------------------------------|---------------------------|--------|----------|
| Status   Rede   Aplicativo                                                                                                    | Administração                                                                                     |                           |        |          |
| Gerenciamento de usuários Gerenciamento de usuários Gerenciamento de tempo limite de login Gerenciamento de dispositivo Diagnóstico Detecção de Loopback Controle dos LEDs | Privilégios do usuário:<br>Nome de usuário<br>Senha Antiga<br>Nova Senha<br>Confirme a nova Senha | Administrador     Usuário |        | Ajuda    |
|                                                                                                    |                                                                                                   |                           | Enviar | Cancelar |

#### 9.3.4.2 Gerenciamento de tempo de limite de login

É possível alterar o tempo que a seção de login durará.

| Fasthic                                                                                                    |                                                      | F10-G10-I                                                                                                    | NW           |
|----------------------------------------------------------------------------------------------------|------------------------------------------------------|----------------------------------------------------------------------------------------------------|--------------|
| Status   Rede   Aplicativo                                                                                                    | Administração                                        |                                                                                                    |              |
| Gerenciamento de usuários Gerenciamento de tempo limite de login Gerenciamento de login Gerenciamento de dispositivo Diagnóstico Detecção de Loopback Controle dos LEDs | 1.Permite de<br>2.A modifica<br>vigor após lo<br>Ten | finir o tempo limite de login de 1 a 30 minutos.<br>ção do período de tempo limite deve entrar em<br>gar novamente.<br>npo limite: 5minuto(s) | juda<br>Sair |
|                                                                                                    |                                                      | Enviar Can                                                                                                    | ncelar       |

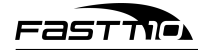

#### 9.3.4.3 Gerenciamento de dispositivo

Este submenu oferece três opções:

#### 9.3.4.3.1 Administração de sistema

É possível reiniciar o dispositivo ou restaurar os padrões de fábrica do dispositivo.

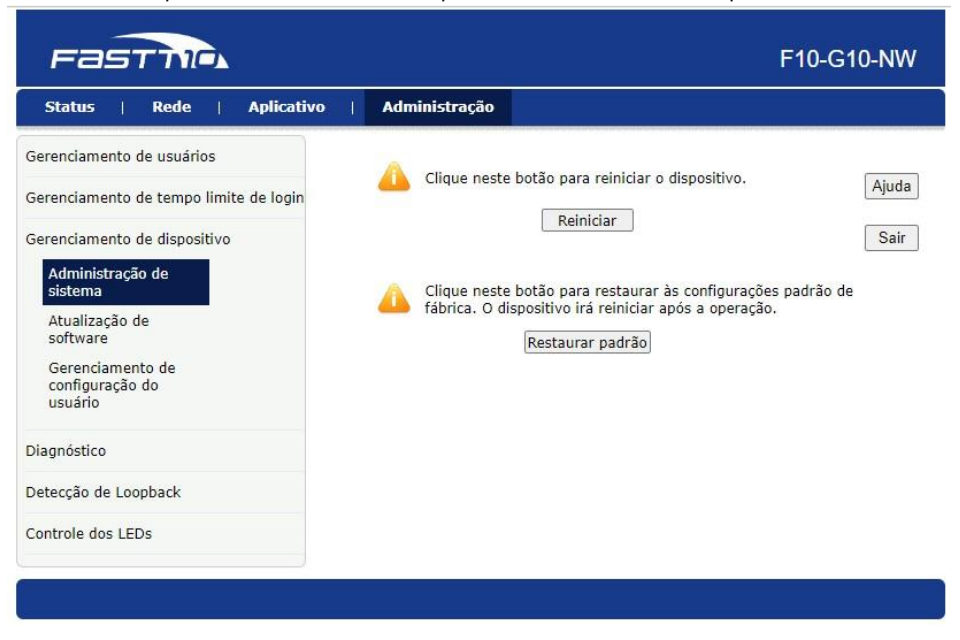

#### 9.3.4.3.2 Atualização de software

É possível fazer upload de uma nova versão do firmware para atualizar o dispositivo.

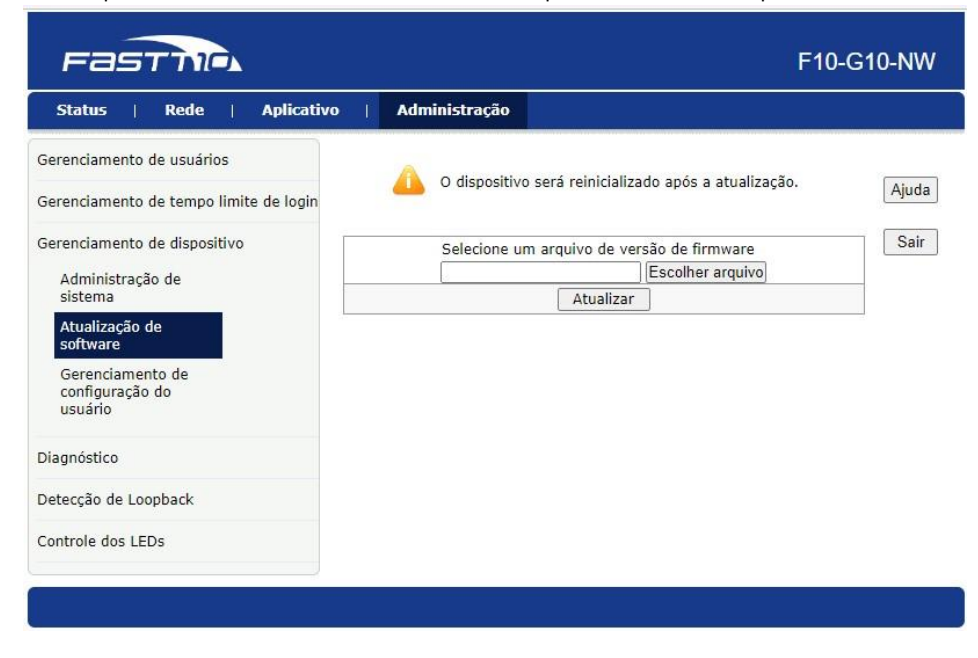

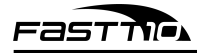

#### 9.3.4.3.3 Gerenciamento de configuração do usuário

É possível salvar um arquivo com as configurações atuais do dispositivo ou fazer upload de um arquivo de configurações para o dispositivo.

| Fasthe                                                                                                    |                                                             | F1                                                                                                    | 0-G10-NW        |
|----------------------------------------------------------------------------------------------------|-------------------------------------------------------------|----------------------------------------------------------------------------------------------------|-----------------|
| Status   Rede   Aplicativo                                                                                                    | Administração                                               |                                                                                                    |                 |
| Gerenciamento de usuários<br>Gerenciamento de tempo limite de login<br>Gerenciamento de dispositivo<br>Administração de<br>sistema<br>Atualização de<br>software<br>Gerenciamento de<br>configuração do<br>usuário | Faça backup do arquin<br>C<br>O dispositivo<br>Selecione um | vo de configuração do usuário do dispositiv<br>Configuração de backup<br>o irá reiniciar após a operação.<br>arquivo de configuração de usuário<br>[Escolher arquivo]<br>Restaurar Configuração | o Ajuda<br>Sair |
| Diagnóstico<br>Detecção de Loopback<br>Controle dos LEDs                                                                                                    |                                                             |                                                                                                    |                 |
|                                                                                                    |                                                             |                                                                                                    |                 |

#### 9.3.4.4 Diagnóstico

Este submenu oferece duas opções:

#### 9.3.4.4.1 Diagnóstico de ping

É possível testar o ping entre a F10-G10-NW e algum outro dispositivo.

| Fasthe                                                                                                    |                                       | F10-G    | 10-NW    |
|----------------------------------------------------------------------------------------------------|---------------------------------------|----------|----------|
| Status   Rede   Aplicativo                                                                                                    | Administração                         |          |          |
| Gerenciamento de usuários<br>Gerenciamento de tempo limite de login<br>Gerenciamento de dispositivo<br>Diagnóstico<br>Diagnóstico de ping<br>Configuração do<br>espelhamento<br>Detecção de Loopback | Endereço IP ou nome do host Saída LAN | <b>v</b> | Ajuda    |
|                                                                                                    |                                       | Enviar   | Cancelar |

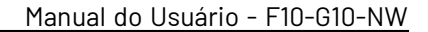

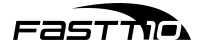

#### 9.3.4.4.2 Configuração do espelhamento

É possível espelhar uma fonte na porta LAN da F10-G10-NW.

| FASTIN                                 |                    |                                    | F10-G1                | 10-NW |
|----------------------------------------|--------------------|------------------------------------|-----------------------|-------|
| Status   Rede   Aplicativo             | Administração      |                                    |                       |       |
| Gerenciamento de usuários              | A Não é possível o | onfigurar as mesmas re             | egras e uma porta de  |       |
| Gerenciamento de tempo limite de login | origem não pode    | e corresponder a várias            | portas de destino.    | Ajuda |
| Gerenciamento de dispositivo           | Fonte              |                                    | ~                     | Sair  |
| Diagnóstico                            | Destino            | LAN1                               | ~                     |       |
| Diagnóstico de ping                    | _                  | Adicionar                          |                       |       |
| Configuração do<br>espelhamento        | Fonte<br>Não h     | Destino<br>á dados, adicione prime | Excluir<br>eiramente. |       |
| Detecção de Loopback                   |                    |                                    |                       |       |
| Controle dos LEDs                      |                    |                                    |                       |       |
|                                        |                    |                                    |                       |       |
|                                        |                    |                                    |                       |       |
|                                        |                    |                                    |                       |       |
|                                        |                    |                                    |                       |       |

#### 9.3.4.5 Detecção de Loopback

Este submenu oferece três opções:

#### 9.3.4.5.1 Configuração básica

É possível alterar o endereço MAC de destino e configurar algumas opções para a função de detecção.

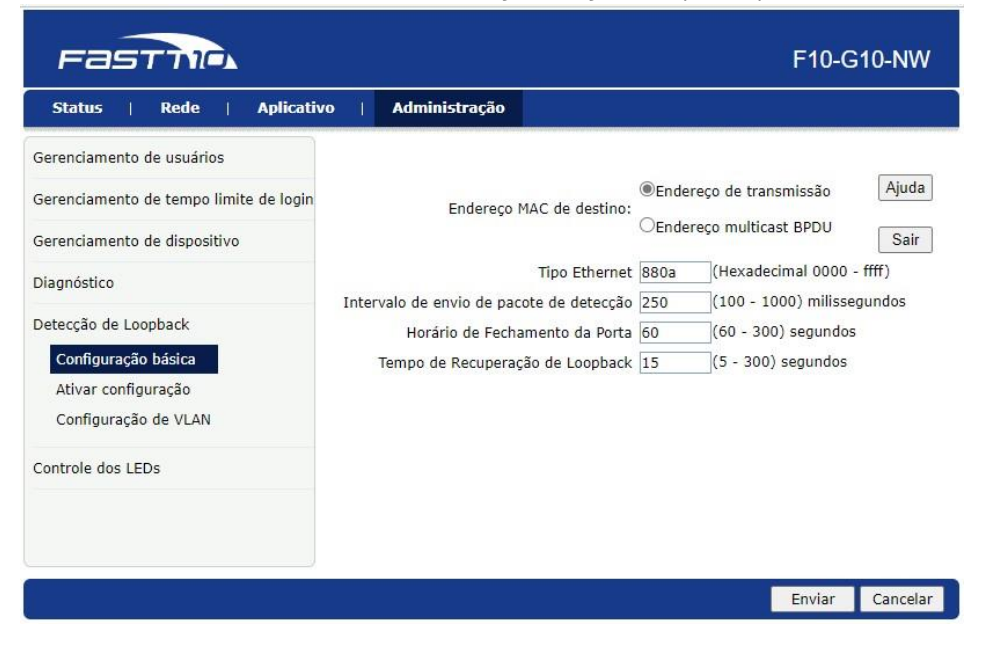

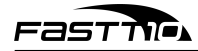

#### 9.3.4.5.2 Ativar configuração

É possível habilitar a detecção e mais algumas outras opções na porta LAN da F10-G10-NW.

| Fasthe                                                                                                    |                                       |                       | F10-                                               | G10-NW        |
|----------------------------------------------------------------------------------------------------|---------------------------------------|-----------------------|----------------------------------------------------|---------------|
| Status   Rede   Aplicativo                                                                                                    | o   Administração                     |                       |                                                    |               |
| Gerenciamento de usuários<br>Gerenciamento de tempo limite de login<br>Gerenciamento de dispositivo<br>Diagnóstico<br>Detecção de Loopback<br>Configuração básica<br>Ativar configuração<br>Configuração de VLAN<br>Controle dos LEDs | Porta Detecção de loopl<br>habilitada | oack Ativar<br>alarme | Habilitar desligamento<br>automático da porta<br>☑ | Ajuda<br>Sair |
|                                                                                                    |                                       |                       | Enviar                                             | Cancelar      |

#### 9.3.4.5.3 Configuração de VLAN

É possível configurar portas LAN virtuais (VLAN) na porta LAN da F10-G10-NW.

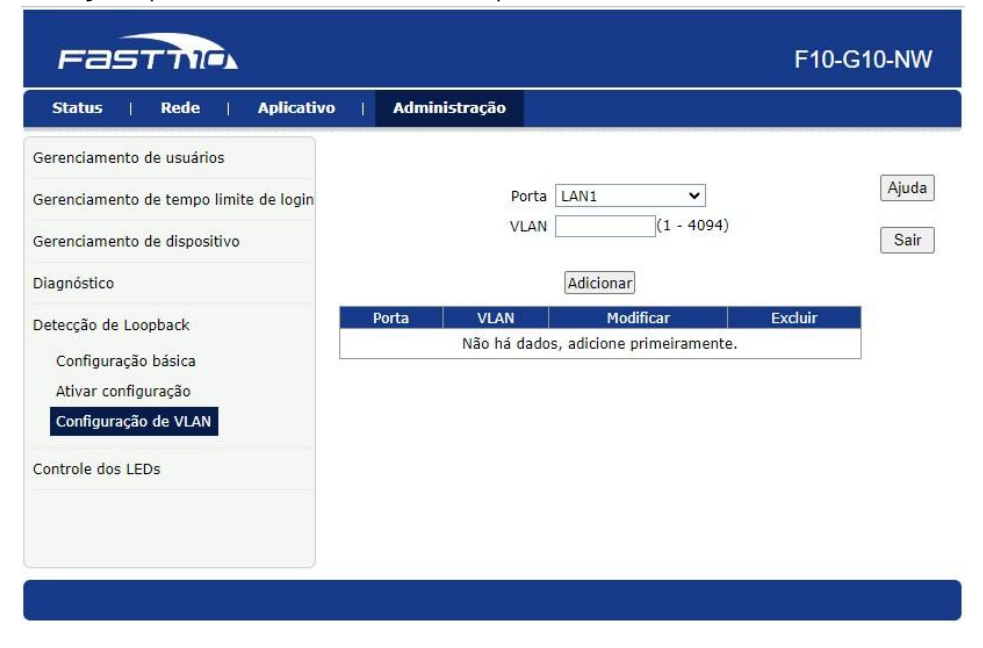

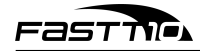

#### 9.3.4.6 Controle dos LEDs

É possível desligar os quatro LEDs do dispositivo.

| Fastil                                 |                    | F10-G10-NW      |
|----------------------------------------|--------------------|-----------------|
| Status   Rede   Aplicativo             | Administração      | Ì               |
| Gerenciamento de usuários              |                    |                 |
| Gerenciamento de tempo limite de login | Desligar os LEDs 🗌 | Ajuda           |
| Gerenciamento de dispositivo           |                    | Sair            |
| Diagnóstico                            |                    |                 |
| Detecção de Loopback                   |                    |                 |
| Controle dos LEDs                      |                    |                 |
|                                        |                    | Enviar Cancelar |

## 10 Apagar todas as configurações (reset)

Para restaurar a F10-G10-NW aos padrões de fábrica, é preciso pressionar o botão RST, localizado fisicamente no equipamento entre a porta LAN e o conector DC, por alguns segundos.

O procedimento também pode ser realizado por meio da interface WEB do equipamento (exclusivo ao superadmin através do menu Administração > Gerenciamento de dispositivo > Administração de sistema).

**Atenção**: Ao restaurar a F10-G10-NW para as configurações de fábrica, alguns campos não serão reconfigurados, incluindo: GPON ID, LOID e senha LOID.

## 11 Termo de garantia

O Fornecedor garante o fornecimento de peças de reposição para as F10-G10-NW de fibra adquiridas pelos clientes, conforme especificações e modelos definidos no momento da compra. A garantia abrange peças danificadas, defeituosas ou desgastadas que ocorram durante o período estipulado nesta garantia.

## 11.1 Período de garantia

A garantia terá vigência a partir da data da compra da F10-G10-NW de fibra e será válida pelo período de 1 ano a partir dessa data.

#### 11.2 Peças cobertas

A garantia cobre as peças originais da F10-G10-NW de fibra, incluindo, mas não se limitando a:

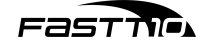

- Módulo óptico (transceptor)
- Placa de circuito impresso (PCB)
- Componentes eletrônicos
- Conectores ópticos
- Painel frontal e traseiro
- Fonte de alimentação

## 11.3 Condições de cobertura

A garantia cobrirá as peças de reposição desde que sejam danificadas ou apresentem defeitos de fabricação durante o uso normal da ONU. A garantia não cobre danos causados por mau uso, negligência, instalação inadequada, manutenção incorreta, acidentes, modificação não autorizada ou qualquer outro uso indevido do produto.

## 11.4 Processo de reclamação

Em caso de necessidade de peças de reposição durante o período de garantia, o cliente deverá entrar em contato com o serviço de atendimento ao cliente do fornecedor do qual comprou a ONU e fornecer as seguintes informações:

- Número do pedido ou nota fiscal de compra
- Descrição das peças necessárias
- Identificação da F10-G10-NW de fibra (modelo, número de série, etc.)

O fornecedor deverá fornecer instruções sobre o processo de envio das peças danificadas ou defeituosas e, após análise, providenciará o envio das peças de reposição necessárias.

## 11.5 Limitações e exclusões

Esta garantia é exclusiva para o fornecimento de peças de reposição e não cobre os custos associados à mão de obra, transporte, instalação ou qualquer outra despesa relacionada à substituição das peças. O fornecedor reserva-se o direito de substituir peças danificadas ou defeituosas por peças novas ou recondicionadas, desde que atendam aos requisitos de qualidade e desempenho.

Esta garantia não afeta os direitos legais do cliente em relação a defeitos ocultos ou garantias estabelecidas por lei em sua jurisdição.

## 11.6 Disposições gerais

Este documento constitui o acordo integral entre o cliente e o fornecedor em relação à garantia de fornecimento de peças para F10-G10-NW de fibra, substituindo quaisquer acordos anteriores ou contemporâneos.

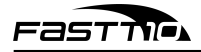

\_\_\_\_

Qualquer alteração ou modificação deste acordo deve ser feita por escrito e assinada por ambas as partes. Caso alguma disposição desta garantia seja considerada inválida ou inaplicável por um tribunal competente, as demais disposições permanecerão em pleno vigor e efeito.

Assinatura do cliente: \_\_\_\_\_

Data: \_\_\_\_/\_\_\_/\_\_\_\_

Assinatura do fornecedor:\_\_\_\_\_

Data: \_\_\_\_/\_\_\_/

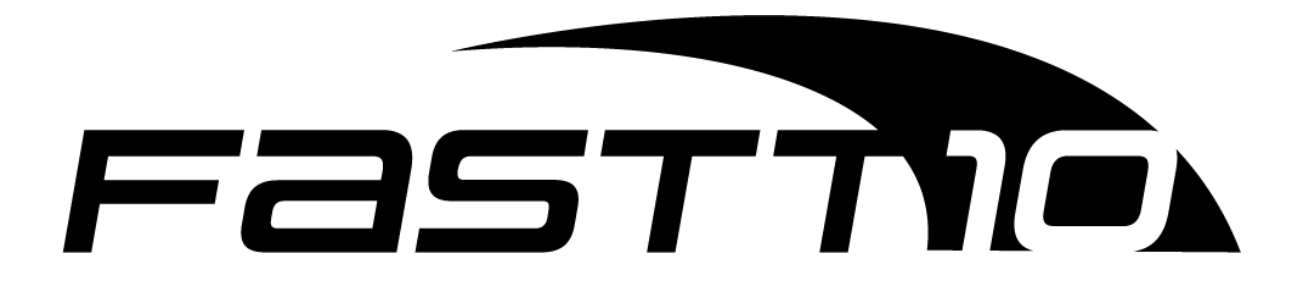

"Este equipamento não tem direito à proteção contra interferência prejudicial e não pode causar interferência em sistemas devidamente autorizados." "Para maiores informações, consulte o site da Anatel: www.gov.br/anatel"

Importado e distribuído no Brasil por: FIBERX DISTRIBUIDORA DE PRODUTOS DE TELECOMUNICAÇÕES LTDA Rua José Neoli Cruz, nº 5000, LOTE 33, QUADRA A, COND. ABC Business Park, Santa Luzia, Porto Belo/SC, CEP: 88.210-000 CNPJ: 10.436.951/0001-50 Para mais informações, consulte a página www.fastt10.com.br Indústria Brasileira